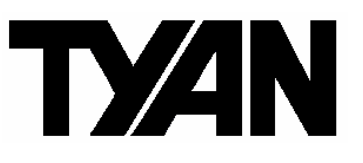

# Tiger i7322DP

# | | |

S5353

Version 1.0

## Copyright

Copyright © TYAN Computer Corporation, 2005. All rights reserved. No part of this manual may be reproduced or translated without prior written consent from TYAN Computer Corp.

## Trademark

All registered and unregistered trademarks and company names contained in this manual are property of their respective owners including, but not limited to the following.

TYAN, Taro and Tiger i7322DP are trademarks of TYAN Computer Corporation. AMD, Opteron, and combinations thereof are trademarks of AMD Corporation. Nvidia and nForce are trademarks of Nvidia Corporation Microsoft, Windows are trademarks of Microsoft Corporation. SuSE, is a trademark of SuSE AG. Linux is a trademark of Linus Torvalds IBM, PC, AT, and PS/2 are trademarks of IBM Corporation. Winbond is a trademark of Winbond Electronics Corporation.

## Notice

Information contained in this document is furnished by TYAN Computer Corporation and has been reviewed for accuracy and reliability prior to printing. TYAN assumes no liability whatsoever, and disclaims any express or implied warranty, relating to sale and/or use of TYAN products including liability or warranties relating to fitness for a particular purpose or merchantability. TYAN retains the right to make changes to product descriptions and/or specifications at any time, without notice. In no event will TYAN be held liable for any direct or indirect, incidental or consequential damage, loss of use, loss of data or other malady resulting from errors or inaccuracies of information contained in this document.

## **Table of Contents**

| Chap                                               | Chapter 1: Introduction                  |         |  |  |  |
|----------------------------------------------------|------------------------------------------|---------|--|--|--|
| 1.1                                                | Congratulations                          | Page 5  |  |  |  |
| 1.2                                                | Hardware Specifications                  | Page 5  |  |  |  |
| Chap                                               | ter 2: Board Installation                |         |  |  |  |
| 2.1                                                | Board Image                              | Page 8  |  |  |  |
| 2.2                                                | Block Diagram                            | Page 9  |  |  |  |
| 2.3                                                | Board Parts, Jumpers and Connectors      | Page 10 |  |  |  |
| 2.4                                                | Mounting the Motherboard                 | Page 22 |  |  |  |
| 2.5                                                | Installing the Memory                    | Page 23 |  |  |  |
| 2.6                                                | Installing the Processor and Cooling Fan | Page 25 |  |  |  |
| 2.7                                                | Attaching Drive Cables                   | Page 27 |  |  |  |
| 2.8                                                | Installing Add-In Cards                  | Page 29 |  |  |  |
| 2.9                                                | Installing Optional SO-DIMM Modules      | Page 32 |  |  |  |
| 2.10                                               | Connecting External Devices              | Page 33 |  |  |  |
| 2.14                                               | Installing the Power Supply              | Page 34 |  |  |  |
| 2.15                                               | Finishing Up                             | Page 35 |  |  |  |
| Chap                                               | ter 3: BIOS                              |         |  |  |  |
| 3.1                                                | About the BIOS`                          | Page 37 |  |  |  |
| 3.2                                                | Main BIOS Setup                          | Page 39 |  |  |  |
| 3.3                                                | Main                                     | Page 40 |  |  |  |
| 3.4                                                | Advanced                                 | Page 46 |  |  |  |
| 3.5                                                | Security                                 | Page 58 |  |  |  |
| 3.6                                                | Power                                    | Page 59 |  |  |  |
| 3.7                                                | Boot                                     | Page 60 |  |  |  |
| 3.8                                                | Exit                                     | Page 61 |  |  |  |
| Chap                                               | ter 4: SATA/RAID Setup                   |         |  |  |  |
| 4.1                                                | BIOS Configuration                       | Page 63 |  |  |  |
| 4.2                                                | Installing Serial ATA (SATA) hard disks  | Page 63 |  |  |  |
| 4.3                                                | Adaptec RAID Configuration Utility       | Page 64 |  |  |  |
| 4.4                                                | Manage Array                             | Page 64 |  |  |  |
| 4.5                                                | Create Array                             | Page 66 |  |  |  |
| 4.6                                                | Add/Delete Hotspare                      | Page 68 |  |  |  |
| 4.7                                                | Initialize Drives                        | Page 68 |  |  |  |
| 4.8                                                | Disk Utilities                           | Page 70 |  |  |  |
| Chapter 5: Diagnostics                             |                                          |         |  |  |  |
| 5.1                                                | Beep Codes                               | Page 73 |  |  |  |
| 5.2                                                | Flash Utility                            | Page 73 |  |  |  |
| 5.3                                                | BIOS Post Code                           | Page 74 |  |  |  |
| Appendix I: SMDC Information Page 79               |                                          |         |  |  |  |
| Appendix II: How to Make a Driver Diskette Page 87 |                                          |         |  |  |  |
| Gloss                                              | Glossary Page 83                         |         |  |  |  |
| Technical Support                                  |                                          |         |  |  |  |

## Check the box contents!

The retail motherboard package should contain the following:

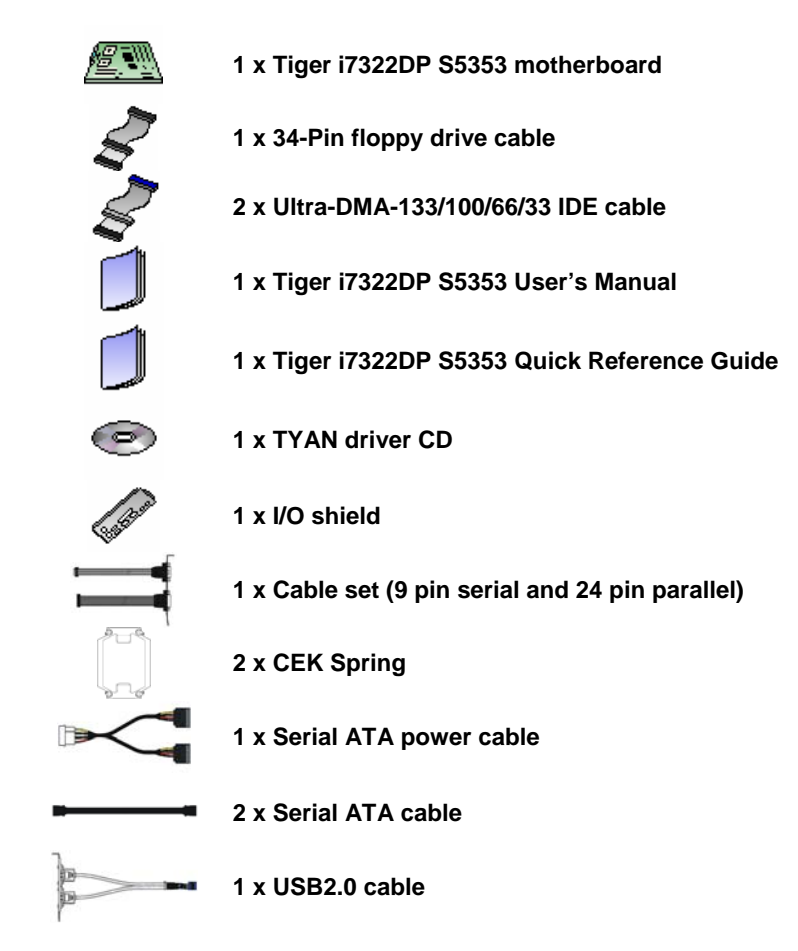

If any of these items are missing, please contact your vendor/dealer for replacement before continuing with the installation process.

NOTE

## 1.1 - Congratulations

Congratulations on your purchase of the powerful Dual Intel processor solution, the Tiger i7322DP S5353. Based on Intel E7320 chipset, the S5353 offers exceptional performance. Compatible with EPS12V power supplies, the ATX form factor S5353 features an onboard XGI XG20 16MB PCI VGA, two Gigabit Ethernet ports, one 10/100 Ethernet port and SATA/RAID, which provides a versatile solution for your server needs.

Remember to visit TYAN's Website at <u>http://www.tyan.com</u>. There you can find information on all of TYAN's products with FAQ's, online manuals and BIOS upgrades.

## **1.2 - Hardware Specifications**

## Processors

- Two mPGA604 sockets
- Supports up to two 64-bit Intel® Xeon processors (including dual-core processors) with 800MHz FSB

#### **Expansion Slots**

- One PCI-X 1.0 64-bit/66MHz slot
- One 32-bit/33MHz PCI 2.3 slot
- One TYAN TARO SO-DIMM socket
- One x4 PCIe connector

## Chipset

- Intel Lindenhurst-VS (E7320) MCH
- Intel Hance Rapids (6300ESB) South Bridge
- SMSC DME1737 LPC I/O chip

#### System Management

- SMSC DME1737 and EMC6D102 (or ADM1027) w/ hardware monitoring
- Two 3+1-pin CPU Fan headers w/ tachometer input and programmable temperature-sensing fan speed control

#### Integrated LAN Controllers

- One 10/100 LAN controller
  —One Intel i82551QM LAN
  controller
- -Operating at 32bit/33MHz interface
- Two GbE LAN controllers
- One Broadcom BCM5721 PCI-Express GbE LAN controller
   One Broadcom BCM5705(W)
- PCI GbE LAN controllerPin Headers for front panel LAN
- LED

## **Optional Modules**

- •M3291, IPMI 2.0 Remote System Management Daughter Card
- -Renesas H8S2167 BMC controller -BT, KCS, Logging support
- -IPMI-over-LAN
- -Remote power on/off and reset
  •M7901/M7902, single/dual-channel Ultra 320 SCSI controller TARO card
- -Adaptec AIC-7901/7902 controller -Adaptec Host RAID 0, 1, 10

- Seven 3-pin system Fan headers, 5 w/ tachometer input and programmable temperature-sensing fan speed control
- Temperature and voltage monitoring
- Chassis intrusion header
- IPMB connector for optional Tyan M3291 SMDC card
- Watchdog timer

### **Integrated PCI Graphics**

- XGI XG20 graphics controller
- 16MB DDR frame buffer of video memory

#### Memory

- Dual memory channels, 6 x DIMM sockets
- Supports up to six DDR2-400 DIMMs
- Registered ECC memory supported

## Integrated PCI IDE (6300ESB)

- Dual channel master mode support four IDE devices
- Support for ATA-100/66/33 IDE drives and ATAPI compliant devices

#### Integrated Serial ATA (6300ESB)

- Two serial ATA host controllers embedded
- Supports two serial ports running at 1.5Gb/s
- RAID 0 or 1 supported (Windows 32bit Only)
- SATA activity LED connector

#### **Back Panel I/O Ports**

- Stacked PS/2 mouse & keyboard ports
- Stacked two USB2.0 and one RJ45 10/100 ports with activity LED
- One 15-pin VGA port
- One 9-pin COM port
- Two RJ45 10/100/1000 Base-T port w/ activity LED

•M9000 SAS/SATA II TARO card -Adaptec AIC-9405/9410 SAS controller -Supports up to 4-port (M9000-5) and 8-port (M9000-10) SAS & SATA running at 3.0Gb/s -Adaptec HostRAID 0, 1 & 10

#### Integrated I/O Interfaces

- One floppy connector
- Two USB 2.0 ports (via cable)
- One COM2 port (via cable)
- One LPT port (via cable)
- TYAN 2 x 9 pin header
- 2 x 25 connector for optional IPMI SMDC card

### BIOS

- Phoenix BIOS 8Mbit Flash
- Supports APM 1.2 & ACPI 1.0
- PnP, DMI2.0, WfM2.0 power Management

## Form Factor

- SSI CEB footprint
- 10.2" x 12.0" (259mm x 305mm)

#### Power

- On board dual 4-phase VRM
- EPS 12V (24-pin + 8-pin) power connectors

#### Regulatory

- FCC Class B (Declaration of Conformity)
- CE (Declaration of Conformity)
- BSMI

# **Chapter 2: Board Installation**

**Precautions**: The Tiger i7322DP supports SSI, EPS12V type power supplies (24pin + 8pin) and will not operate with any other types. For proper power supply installation procedures see page 37.

**DO NOT USE** ATX 2.x or ATXGES power supplies as they will damage the board and void your warranty.

How to install our products right... the first time

The first thing you should do is reading this user's manual. It contains important information that will make configuration and setup much easier. Here are some precautions you should take when installing your motherboard:

- (1) Ground yourself properly before removing your motherboard from the antistatic bag. Unplug the power from your computer power supply and then touch a safely grounded object to release static charge (i.e. power supply case). For the safest conditions, TYAN recommends wearing a static safety wrist strap.
- (2) Hold the motherboard by its edges and do not touch the bottom of the board, or flex the board in any way.
- (3) Avoid touching the motherboard components, IC chips, connectors, memory modules, and leads.
- (4) Place the motherboard on a grounded antistatic surface or on the antistatic bag that the board was shipped in.
- (5) Inspect the board for damage.

The following pages include details on how to install your motherboard into your chassis, as well as installing the processor, memory, disk drives and cables.

| NOTE | DO NOT APPLY POWER TO THE BOARD IF IT HAS BEEN |
|------|------------------------------------------------|
| NOTE | DAMAGED.                                       |

7 http://www.tyan.com

# 2.1- Board Image

This picture is representative of the latest board revision available at the time of publishing. The board you receive may or may not look exactly like the above picture.

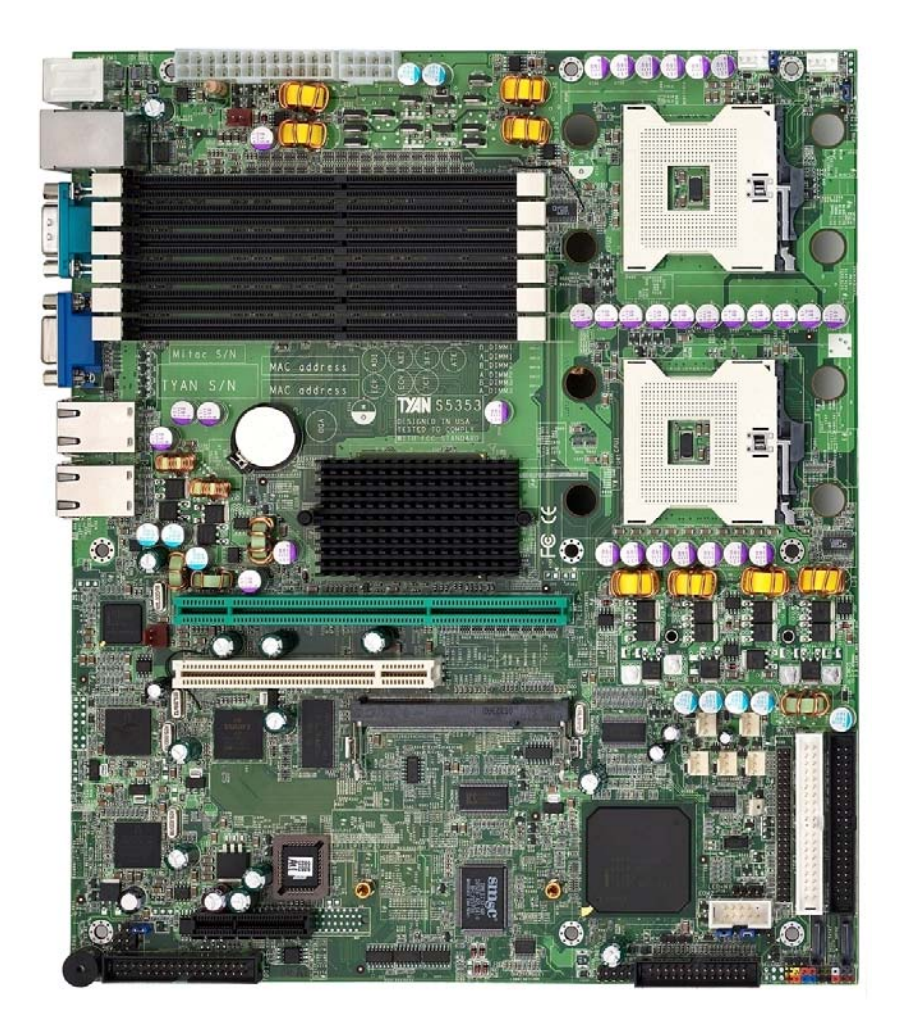

The following page includes details on the vital components of this motherboard.

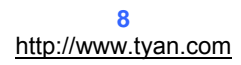

# 2.2 - Block Diagram

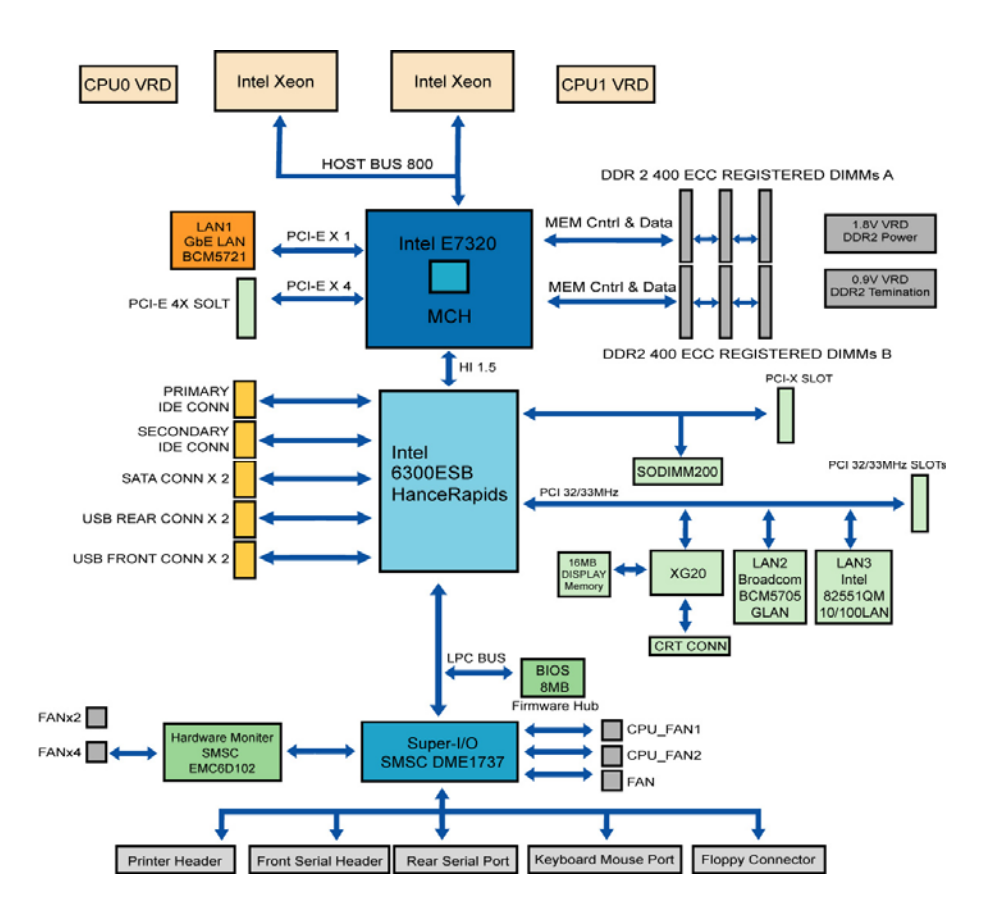

Tiger i7322DP (S5353) Block Diagram

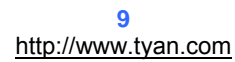

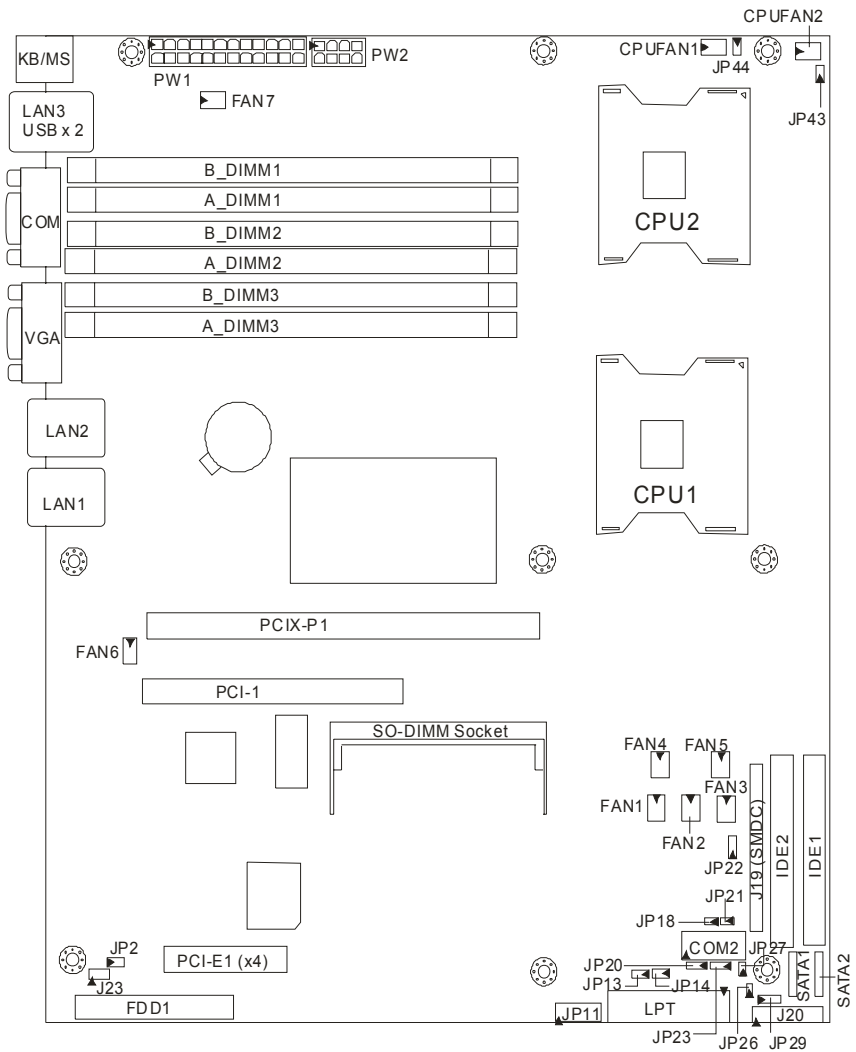

## 2.3 - Board Parts, Jumpers and Connectors

This diagram is representative of the latest board revision available at the time of publishing. The board you receive may not look exactly like the above diagram.

### Jumper Legend

| <b>OPEN</b> - Jumper OFF, without jumper cover |
|------------------------------------------------|
| CLOSED – Jumper ON, with jumper cover          |

| Jumper/Connector | Function                                                                                                    |
|------------------|----------------------------------------------------------------------------------------------------|
| FAN6/FAN7        | 3-pin Chassis Fan Connector                                                                                    |
| CPUFAN1/CPUFAN2  | 4-pin CPU Fan Connector                                                                                        |
| JP43/JP44        | CPU Fan Support 4-pin or 3-pin Select Jumper<br>(Close 1-2) Default support 3-pin<br>(Close 2-3) support 4-pin |
| FAN1~FAN5        | 3-pin System Fan Connector                                                                                     |
| JP16             | COM2 Connector                                                                                                 |
| JP11             | USB Front Panel Connector                                                                                      |
| J20              | Front Panel Header                                                                                             |
| J19              | SMDC Connector                                                                                                 |
| JP13             | External HDD LED Header                                                                                        |
| JP14             | SATA LED Header                                                                                                |
| JP2              | External Speaker Connector<br>(Close 3-4) Default, Buzzer                                                      |
| JP29             | 3-pin Power LED Connector                                                                                      |
| JP18/JP21        | BCM5721 External LAN1 Connector                                                                                |
| JP26/JP27        | BCM5705 External LAN2 Connector                                                                                |
| JP20/JP23        | SMDC/ASF2.0 Select Jumper<br>(Close 1-2) Default, support ASF 2.0<br>(Close 2-3) support SMDC card             |
| JP22             | Clear CMOS Jumper<br>(Close 1-2) Default<br>(Close 2-3) Clear CMOS                                             |
| J16              | SO-DIMM Socket                                                                                                 |
| J23              | Reserved for OEM only                                                                                          |

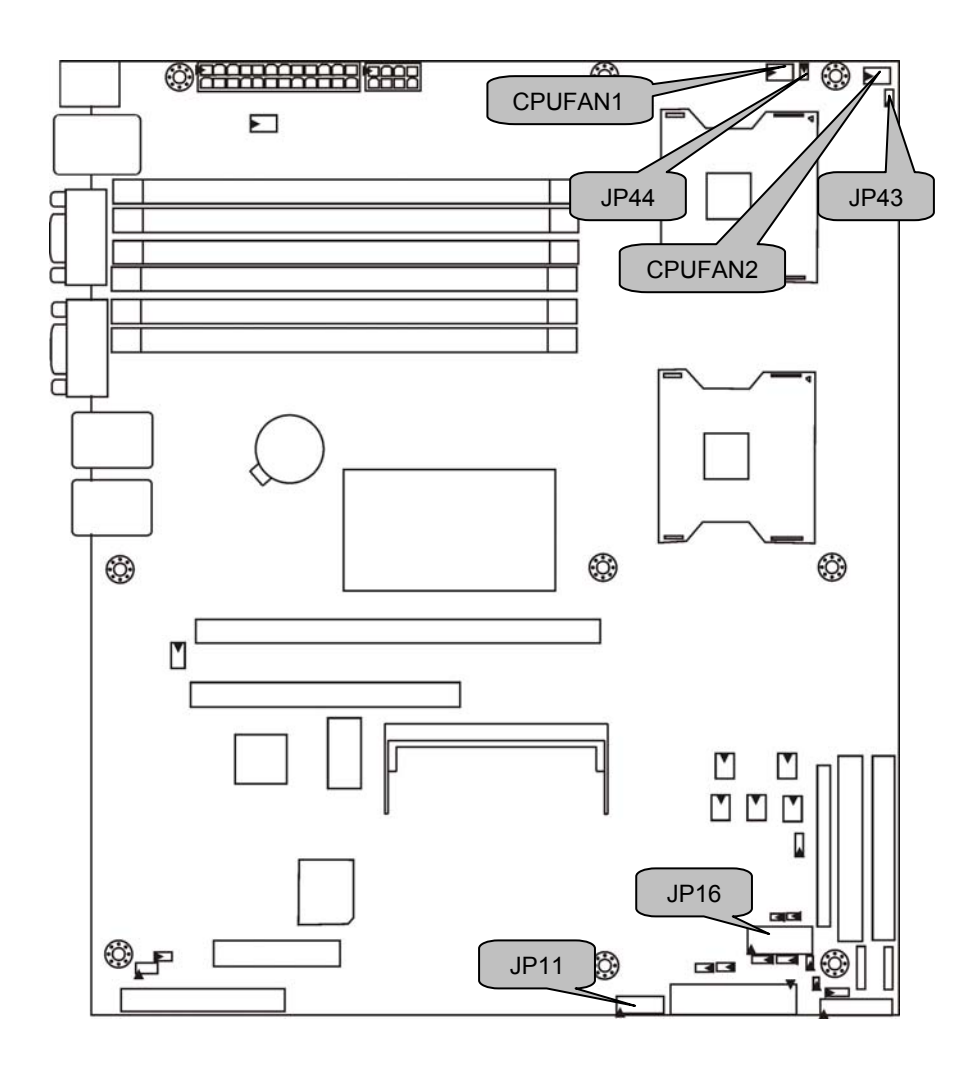

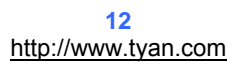

#### JP11: USB Front Panel Header

|      | Use this hea<br>connector. | ader to con | inect | to fror | nt panel US |
|------|----------------------------|-------------|-------|---------|-------------|
|      |                            | Signal      | Pin   | Pin     | Signal      |
| 2 10 |                            | USBPWR      | 1     | 2       | USBPWR      |
|      |                            | USB_2D-     | 3     | 4       | USB_3D-     |
| 1 9  |                            | USB_2D+     | 5     | 6       | USB_3D+     |
|      |                            | GND         | 7     | 8       | GND         |
|      |                            | KEY         | 9     | 10      | NC          |
|      |                            |             |       |         |             |

## JP16: COM2 Connector

|     | Use these pin definitions to connect a port to COM2. |        |     |     |        |   |
|-----|------------------------------------------------------|--------|-----|-----|--------|---|
|     |                                                      | Signal | Pin | Pin | Signal |   |
|     |                                                      | DCD    | 1   | 2   | DSR    |   |
| 1 9 |                                                      | RXD    | 3   | 4   | RTS    |   |
|     |                                                      | TXD    | 5   | 6   | CTS    |   |
|     |                                                      | DTR    | 7   | 8   | RI     |   |
|     |                                                      | GND    | 9   | 10  | KEY    |   |
|     |                                                      |        |     |     |        | 1 |

## CPUFAN1/CPUFAN2: CPU Fan Support 4-pin Connector

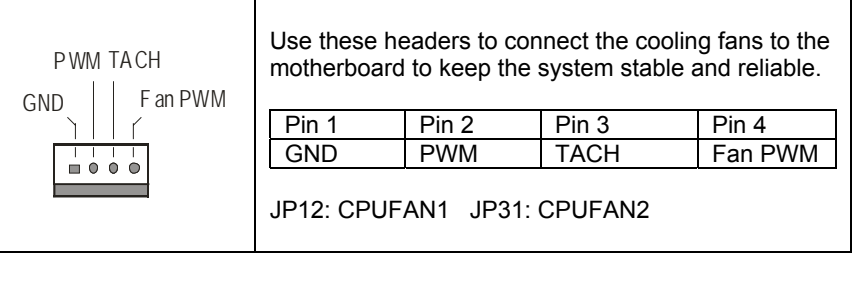

## JP43/JP44: CPU Fan Support 4-pin or 3-Pin Select Jumper

| JP43 JP44<br>1 1 1<br>1 3 1<br>3 3 3 | Use the default setting if the CPU fan has a 3-pin fan power connector. |
|--------------------------------------|-------------------------------------------------------------------------|
| JP43 JP44<br>1 1 1 1<br>3 1 3 1      | Select this setting if the CPU fan has a 4-pin fan power connector.     |

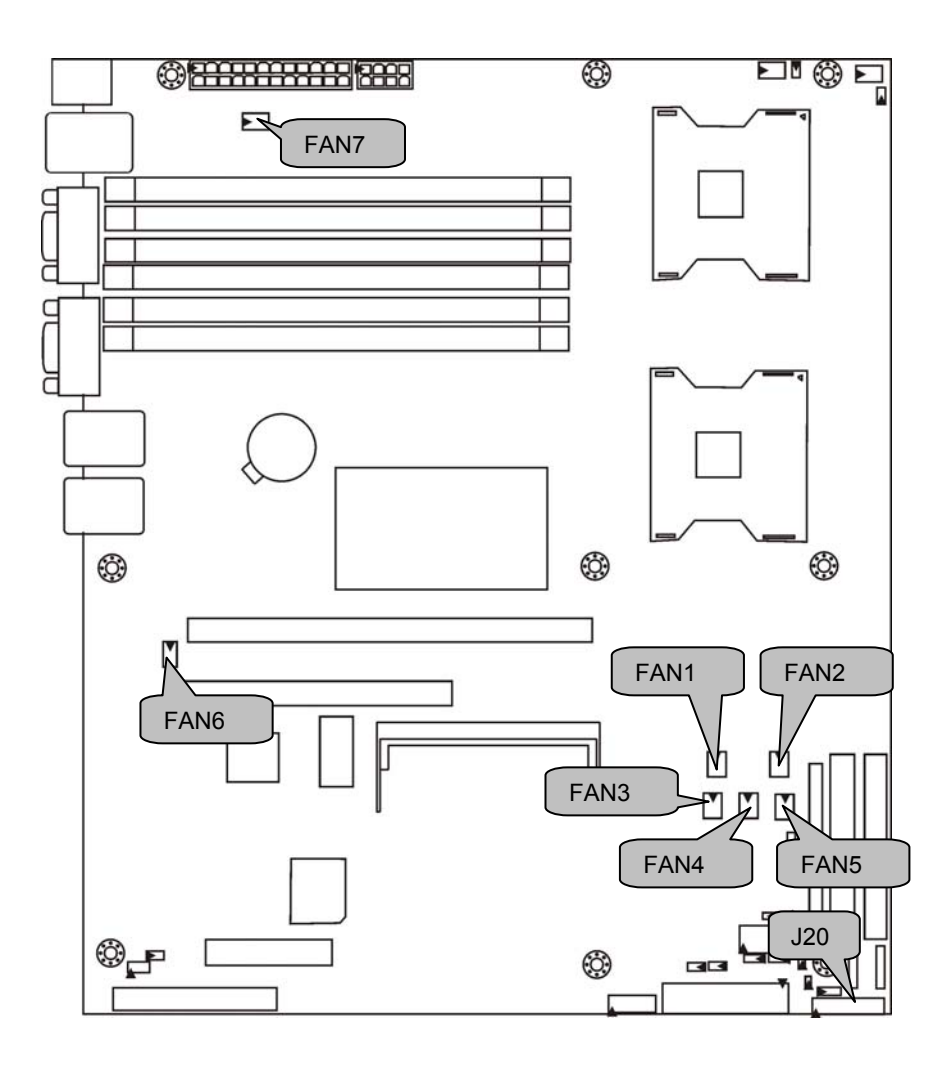

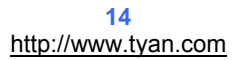

## FAN6/FAN7: 3-pin Fan Connector

| 1GND | Use these headers to connect the cooling fans to the motherboard to keep the system stable and reliable. |  |  |
|------|----------------------------------------------------------------------------------------------------|--|--|
| NC   | JP3: FAN6 JP7: FAN7                                                                                      |  |  |

## FAN1/FAN2/FAN3/FAN4/FAN5: 3-pin Fan Connector with Speed Control

| 1GND<br>+12 V | Use these headers to connect the cooling fans to the motherboard to monitor their fan speeds to keep the system stable and reliable. |  |  |
|---------------|----------------------------------------------------------------------------------------------------|--|--|
| ●- ─ TACH     | JP15: FAN1 JP17: FAN2 JP19: FAN3<br>JP24: FAN4 JP28: FAN5                                                                            |  |  |

## J20: Front Panel Header

The motherboard provides one front panel header for electrical connection to the front panel switches and LED's. Chassis Intrusion # Warning LED+ Warning LED-PWR LED+ PWR SW# PWR LED-GND GND L 2 4 6 8 14 16 18 5 **1**3 **•** 7 **1**1 **1**3 **1**5 **1**7 9 1 SMBUS Clock Interrupt SMBUS Data HDD LED-HDD LED-+5VSB Reset GND +5V Ext. |

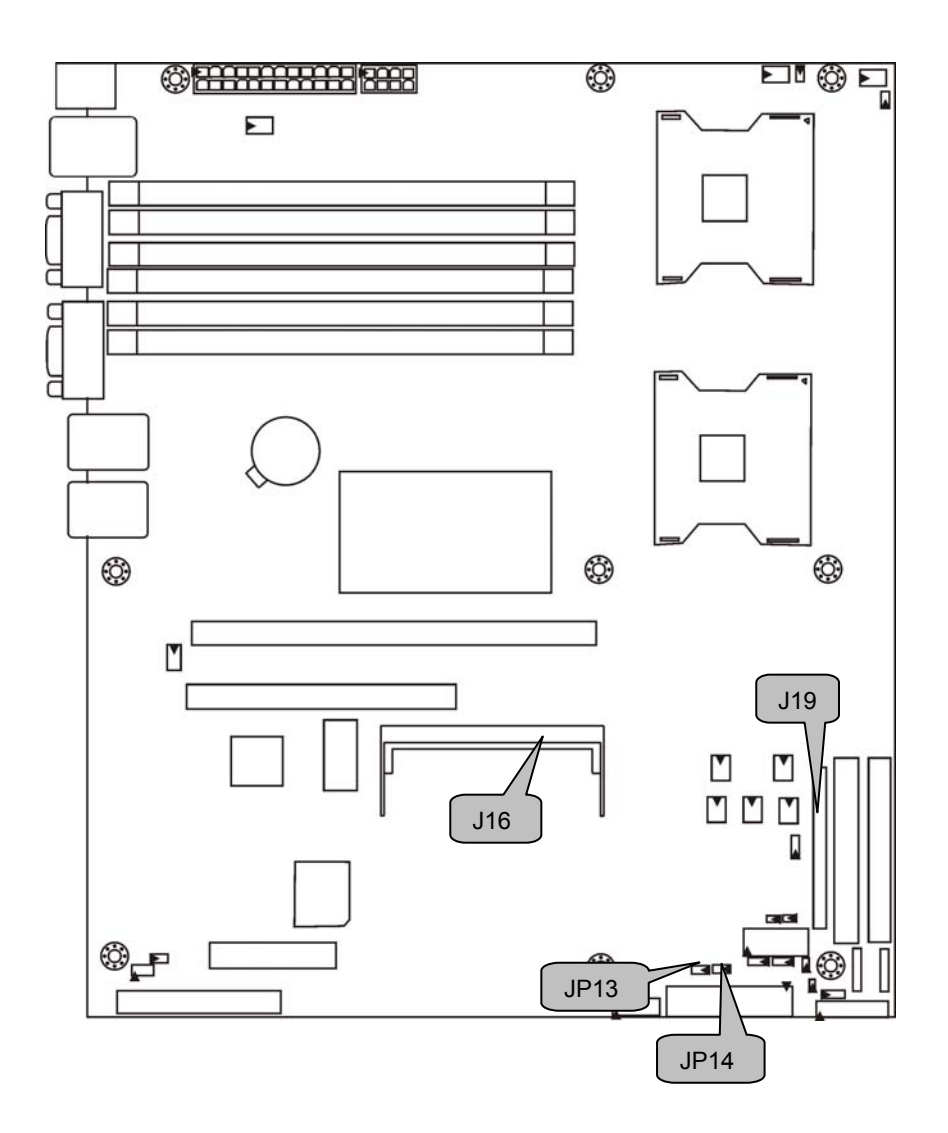

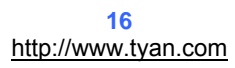

## JP13: External HDD LED Connector

| 1 | Use this he  | ader to connect fo | or external HDD LED's. |
|---|--------------|--------------------|------------------------|
|   | Pin 1<br>GND | Pin 2<br>EXT_HDLED |                        |

## JP14: SATA LED Connector

| 1 | Use this hea<br>of the SATA | ader to connect<br>A RAID. | SATA LED's to indicate the status |
|---|-----------------------------|----------------------------|-----------------------------------|
|   | Pin 1<br>3.3V               | Pin 2<br>SATALED-          |                                   |

## J16: SO-DIMM Socket

|  | Connect SAS/SATA II Daughter Card (compatible with Tyan M9000-10, M7901/7902 Ultra 320 SCSI "TARO" card). |
|--|----------------------------------------------------------------------------------------------------|
|--|----------------------------------------------------------------------------------------------------|

## J19: SMDC Connector

| J19      2        1      LAD0      LAD1      4        3      LAD2      LAD3      6        7      GND1      LFRAME#      6        7      GND2      PCI CLK      10        9      GND3      PCIRST#      10        11      GND4      I2C1CLK      12        13      GND4      I2C1CLK      14        15      I2C1DA      GND5      16        17      I2C3CLK      I2C2DA      18        10      GND6      I2C2DL      12        123      I2C2CLK      I2C2DA      18        21      I2C3CLK      I2C2DA      28        250      PVRBTM#      SVM_IRQ#      30        255      PVSE2      GND1      26        270      RSTBTN#      SVM_IRQ#      30        310      SLPBTN#      SVM_IRQ#      30        330      SLPBTN#      SVM_IRQ#      34        35      CPUNMI      GND3      34        35      GND9      GND2< | For connection with Tyan Server<br>Management Daughter Card (SMDC).<br>The SMDC connector is compatible with<br>Tyan M3291 SMDC. |
|----------------------------------------------------------------------------------------------------|----------------------------------------------------------------------------------------------------|
|----------------------------------------------------------------------------------------------------|----------------------------------------------------------------------------------------------------|

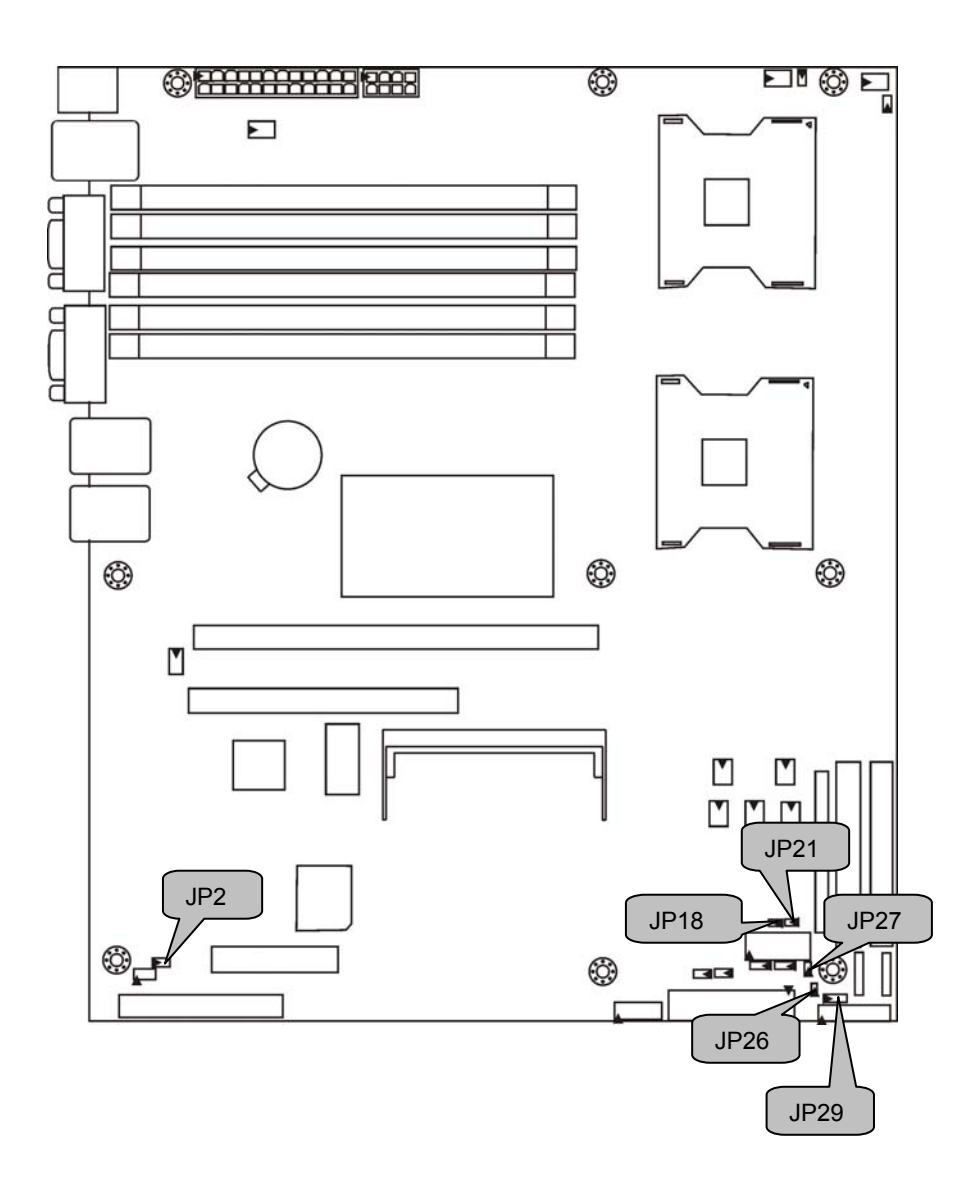

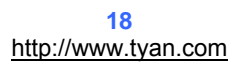

## JP18/JP21: BCM5721 External LAN1 Connector

| 1 | JP18 (Link/Ac   | tivity) | JP21 (10/100/   | 1GM)           |
|---|-----------------|---------|-----------------|----------------|
|   | Pin 1<br>3 3VSB | Pin 2   | Pin 1<br>1000M+ | Pin 2<br>100M+ |
|   | 0.0100          | <u></u> | 1000111         |                |

## JP26/JP27: BCM5705 External LAN2 Connector

|   | JP27 (Link/Ac | tivity)   | JP26 (10/100/ | (1GM) |
|---|---------------|-----------|---------------|-------|
|   | Pin 1         | Pin 2     | Pin 1         | Pin 2 |
| 1 | 3.3VSB        | LAN2_ACT- | 1000M+        | 100M+ |
|   |               |           |               |       |

## JP29: 3-pin Power LED Header

| Pin 1 Pin 2 Pin 3<br>PWRLED+ NC GND | 1 0 |         |       |       |  |
|-------------------------------------|-----|---------|-------|-------|--|
| PWRLED+ NC GND                      |     | Pin 1   | Pin 2 | Pin 3 |  |
|                                     |     | PWRLED+ | NC    | GND   |  |

## JP2: External Speaker Header

| 1 / |             |              |           |       |
|-----|-------------|--------------|-----------|-------|
|     | Pin 1       | Pin 2        | Pin 3     | Pin 4 |
|     | VCC         | NC           | INTSP     | SPK3  |
| 1 4 | Close Pin 3 | -4: Buzzer ( | (Default) |       |

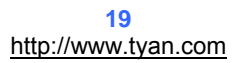

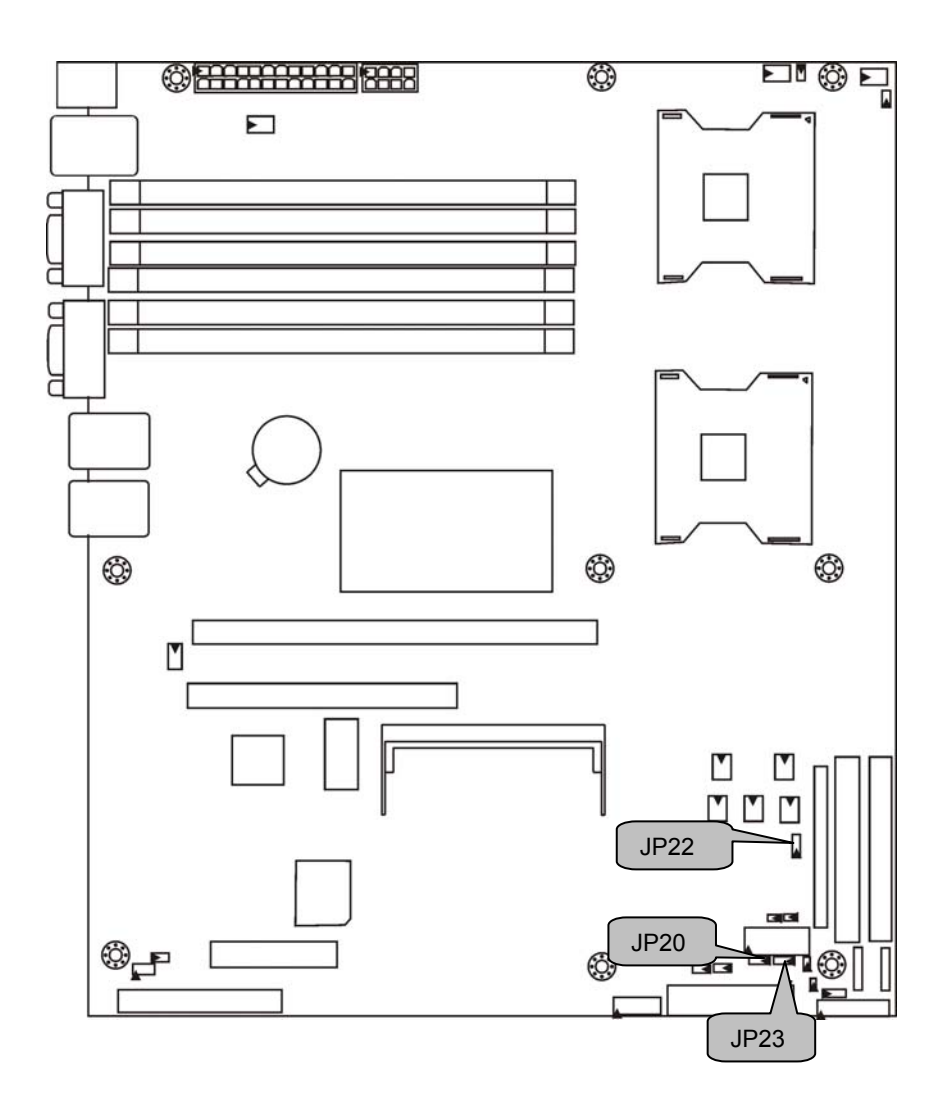

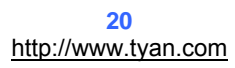

## JP22: Clear CMOS Jumper

## JP20/JP23: SMDC/ASF2.0 Select Jumper

|     | Support ASF2.0, only applies to LAN1 (5721)                 |
|-----|-------------------------------------------------------------|
| 3 1 | Supports M3291 SMDC card which only applies to LAN3 (82551) |

# 2.4 - Mounting the Motherboard

Before installing your motherboard, make sure your chassis has the necessary motherboard support studs installed. These studs are usually metal and are gold in color. Usually, the chassis manufacturer will pre-install the support studs. If you are unsure of stud placement, simply lay the motherboard inside the chassis and align the screw holes of the motherboard to the studs inside the case. If there are any studs missing, you will know right away since the motherboard will not be able to be securely installed.

# Pay attention when installing board in chassis. Some components are near the mounting holes and can be damaged.

Some chassis' include plastic studs instead of metal. Although the plastic studs are usable, TYAN recommends using metal studs with screws that will fasten the motherboard more securely in place.

Below is a chart detailing what the most common motherboard studs look like and how they should be installed.

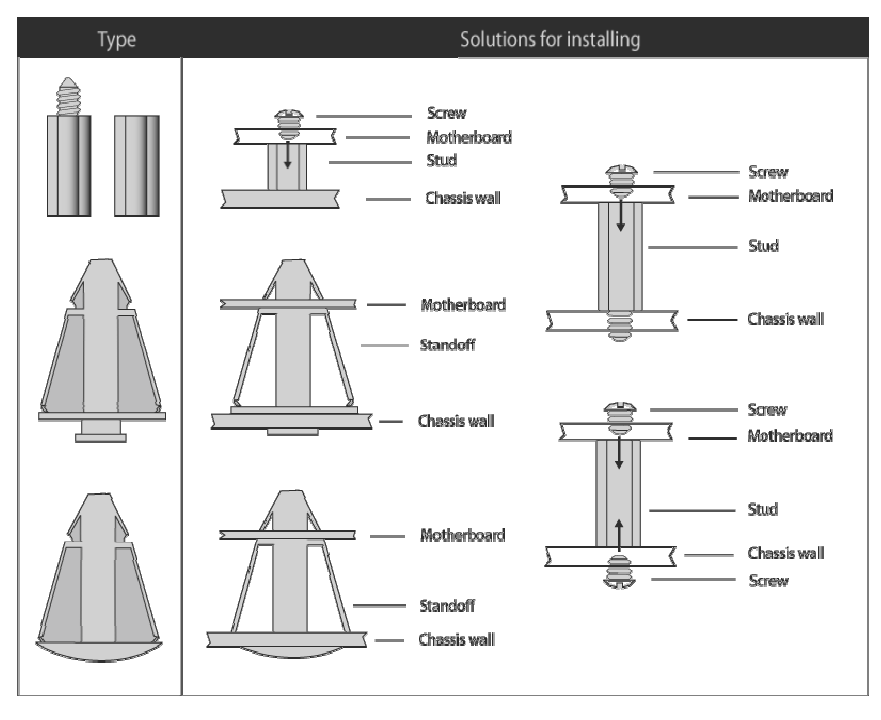

Mounting the Motherboard

# 2.5 - Installing the Memory

Before attempting to install any memory, make sure that the memory you have is compatible with the motherboard as well as the processor. The following diagram shows common types of DDR2 memory modules.

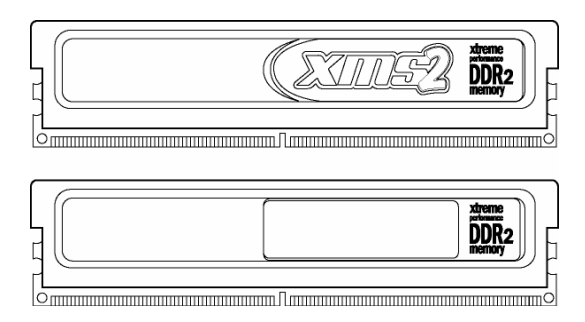

#### Key points to note before installing memory into Tiger i7322DP:

For optimal dual-channel DDR operation, always install memory in pairs beginning with A\_DIMM1 and B\_DIMM1. Memory modules of the same type and density are required for dual-channel DDR operation. Mismatched memory may cause system instability.

Refer to the following table for supported DDR2 populations.

|         | Option 1 | Option 2 | Option 3 |
|---------|----------|----------|----------|
| A_DIMM1 | Install  | Install  | Install  |
| B_DIMM1 | Install  | Install  | Install  |
| A_DIMM2 | Х        | Install  | Install  |
| B_DIMM2 | Х        | Install  | Install  |
| A_DIMM3 | Х        | Х        | Install  |
| B_DIMM3 | Х        | Х        | Install  |

128MB, 256MB, 512MB, 1GB, 2GB Registered ECC DDR2-400 SDRAM memory modules are supported. All installed memory will be automatically detected. The Tiger i7322DP S5353 supports up to 16GB of memory.

## **Memory Installation Procedure**

Follow these instructions to install memory modules into the Tiger i7322DP S5353.

1. Press the locking levers in the direction shown in the following illustration.

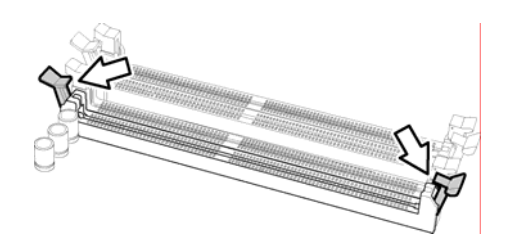

2. Align the memory module with the socket. The memory module is keyed to fit only one way in the socket.

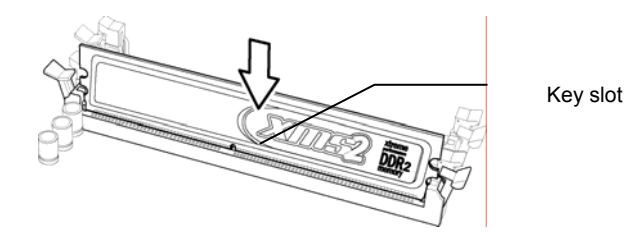

3. Seat the module firmly into the socket by gently pressing down until it sits flush with the socket. The locking levers pop up into place.

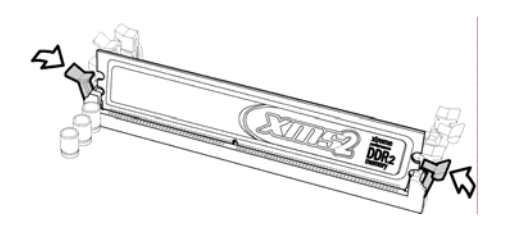

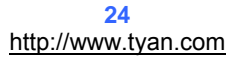

# 2.6 - Installing the Processor and Cooling Fan

Your Tiger i7322 S5353 supports the latest processor technologies from Intel. Check the TYAN website for latest processor support:

http://www.tyan.com

## **Processor Installation**

The processor should be installed carefully. Make sure you are wearing an antistatic strap and handle the processor as little as possible. Follow these instructions to install your processor and heat sink.

1. Locate the processor sockets on the motherboard and lift the locking lever as shown.

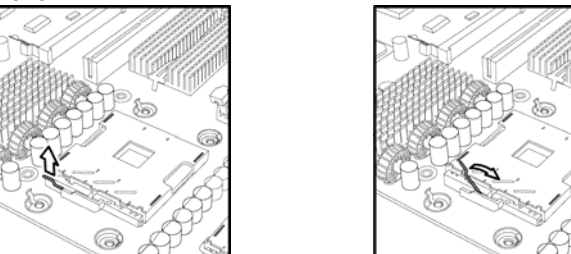

- 2. Insert the processor into the socket making sure that pin 1 is correctly located.
- 3. Return the locking lever to its locked position.

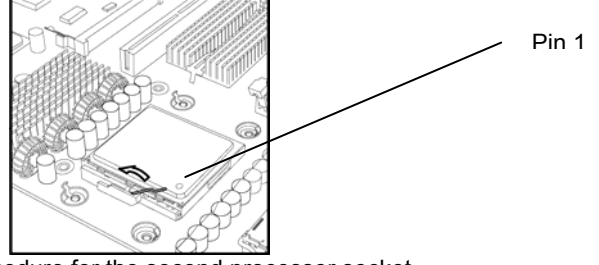

- 4. Repeat this procedure for the second processor socket.
- 5. Turn the board upside down and insert the heat sink spring mechanism as shown.

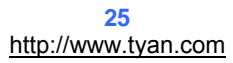

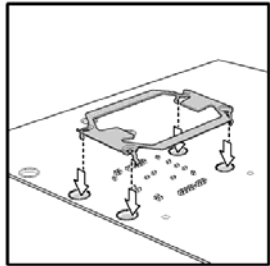

6. Turn the board the right way up again and screw the heat sink into place.

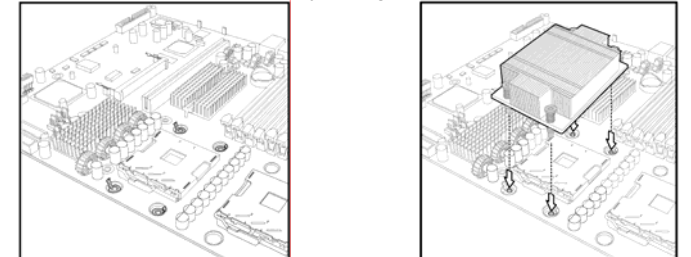

7. Repeat this procedure for the second processor.

## **Cooling Fan Installation**

After you have installed the processor, the heatsink should be installed to ensure that the processor runs efficiently and does not overheat. Use the heatsink supplied for best results.

Follow these instructions to install the heatsink shown.

- 1. Apply some (a little will work, more doesn't equal better performance) thermal compound to the top of the processor. Try and apply a thin, even layer over the top of the processor.
- 2. Align the heatsink with the four holes around the processor socket.
- 3. Press the heatsink down until the four screws are securely seated in the holes.
- 4. Use screw drive to secure the four screws.

## 2.10 - Attaching Drive Cables

### Attaching IDE Drive Cable

Attaching the IDE drive cable is simple. The cable is "keyed" to only allow it to be connected in the correct manner.

Attaching IDE cable to the IDE connector is illustrated below:

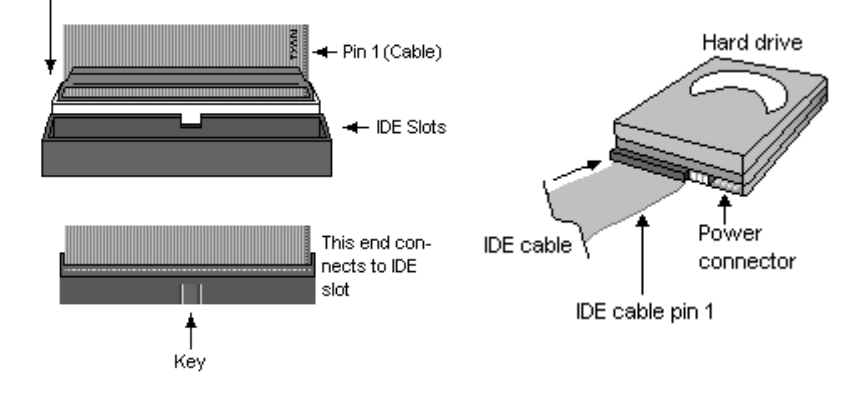

Simply plug in the BLUE END of the IDE cable into the motherboard IDE connector and the other end into the IDE device itself. Each standard IDE cable has three connectors, two of which are closer together. The BLUE connector that is furthest away from the other two connectors. The other two connectors are used to connect additional IDE devices.

Note: Always remember to properly set the drive jumpers. If only using one device on a channel, it must be set as Master for the BIOS to detect it properly.

# TIP: Pin 1 on the IDE cable (usually designated by a colored wire) faces the drive's power connector.

#### **Attaching Serial ATA Cables**

The Tiger i7322DP is also equipped with 4 Serial ATA (SATA) channels. Connections for these drives are also very simple.

There is no need to set Master/Slave jumpers on SATA drives.

#### The following pictures illustrate how to connect an SATA drive

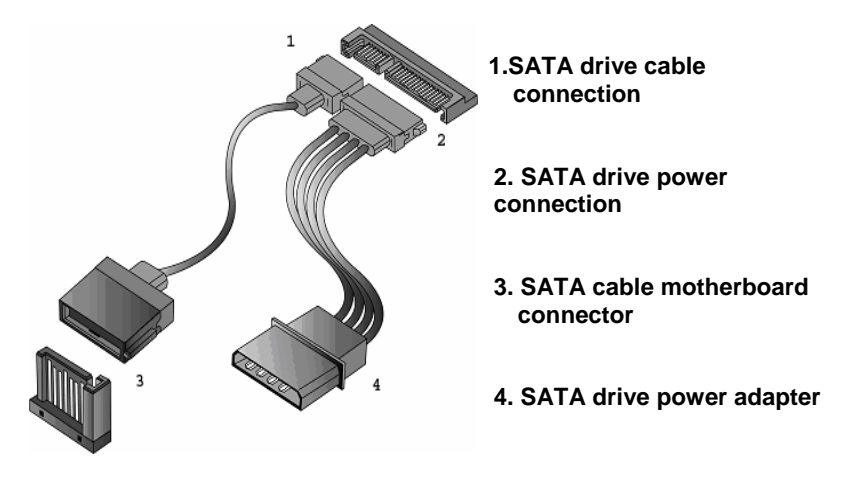

## **Attaching Floppy Drive Cables**

Attaching floppy diskette drives are done in a similar manner to hard drives. See the picture below for an example of a floppy cable. Most of the current floppy drives on the market require that the cable be installed with the colored stripe positioned next to the power connector. In most cases, there will be a key pin on the cable which will force a proper connection of the cable.

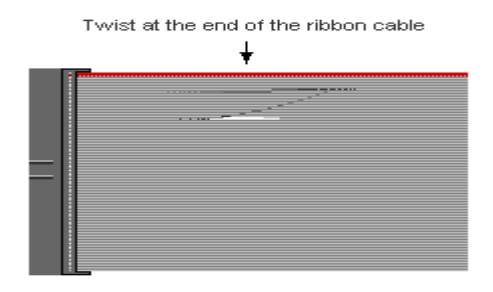

Attach first floppy drive (drive **A**:) to the end of the cable with the twist in it. Drive **B**: is usually connected to the next possible connector on the cable (the second or third connector after you install Drive **A**:).

## 2.11 - Installing Add-In Cards

Before installing add-in cards, it's helpful to know if they are fully compatible with your motherboard. For this reason, we've provided the diagrams below, showing the most common slots that may appear on your motherboard. Not all of the slots shown will necessarily appear on your motherboard.

|                     | PCI-X Slot |
|---------------------|------------|
|                     |            |
|                     |            |
| X4 PCI Express Slot |            |

Simply find the appropriate slot for your add-in card and insert the card firmly. Do not force any add-in cards into any slots if they do not seat in place. It is better to try another slot or return the faulty card rather than damaging both the motherboard and the add-in card.

NOTE

**YOU MUST ALWAYS** unplug the power connector from the motherboard before performing system hardware changes. Otherwise you may damage the board and/or expansion device.

## PCI, PCI-X and PCI Dives IDESEL and IRQ Assignments

Intel 6300ESB HanceRapids

| PCI INTERRUPT / IDSEL MAP |     |            |        |         |                  |                      |             |
|---------------------------|-----|------------|--------|---------|------------------|----------------------|-------------|
|                           |     | PCI<br>Bus | DEVICE | IDSEL   | INT              | REQ/GNT              | CLK         |
| Intel 82551QM             | U1  | 04         | 02     | AD18    | PIRQC_<br>N      | P_REQN-3<br>P_GNTN-3 | PCICLK3     |
| BCM5705                   | U2  | 04         | 01     | AD 17   | PIRQB_<br>N      | P_REQN-2<br>P_GNTN-2 | PCICLK2     |
| XG20                      | U61 | 04         | 03     | AD 19   | PIRQA_<br>N      | NC                   | PCICLK4     |
| PCI Slot 1                | J16 | 04         | 00     | AD16    | PIRQ-<br>F,G,H,E | P_REQ-1<br>P_GNT-1   | PCICLK1     |
| PCI-X1 Slot 1             | J15 | 03         | 03     | PA_AD19 | PA_IRQ-<br>0,1   | PA_REQ-0<br>PA_GNT-0 | PA_PCLK0    |
| Tyan Taro<br>Card         | J17 | 03         | 07     | PA_AD23 | PA_IRQ-<br>2,3   | PA_REQ-1<br>PA_GNT-1 | SODIMM PCLK |

|          | PCI INTERRUPT / IDSEL MAP |    |    |  |  |  |                                    |  |
|----------|---------------------------|----|----|--|--|--|------------------------------------|--|
| BCM5721  | U4                        | 01 | 00 |  |  |  | LAN1CLK_100M_P<br>LAN1CLK_100M_N   |  |
| PCIE1_4X | J14                       | 02 | 00 |  |  |  | SOLT1CLK_100M_P<br>SOLT1CLK_100M_N |  |

# 2.12 - Installing Optional SO-DIMM Modules

Your Tiger i7322DP S5353 motherboard is equipped with an optional proprietary SO-DIMM connector. The SO-DIMM connector can be used for expansion cards to provide such features as, additional SAS/SATA II or SCSI support. For details of available expansions cards, visit the TYAN website at <a href="http://www.tyan.com">http://www.tyan.com</a>. To install a SO-DIMM expansion card:

- 1. Open the spring levers as shown.
- 2. Insert the SO-DIMM card as shown, making sure that the card is the right way up. The card will fit in only one way and the screw holes in the card should line up exactly with the mounting posts on the motherboard.
- 3. Push the SO-DIMM card down into place and make sure the spring levers click into place as shown.
- 4. Screw the board into place using one or two screws as required.

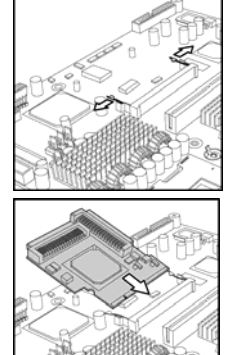

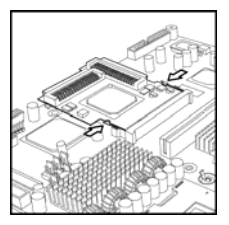

Removal of a SO-DIMM card is a reversal of the installation procedure. Push out the spring levers as shown and pull the card out of the socket.

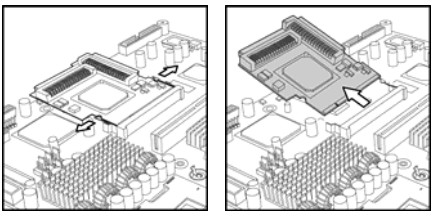

The SO-DIMM expansion cards will fit in the slot only one way. Make sure that you align the slot in the card with the key in the card slot.

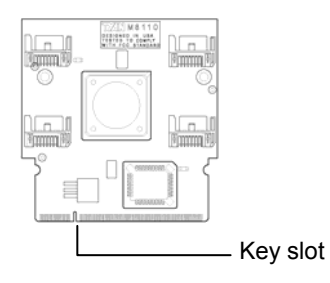

# 2.13 - Connecting External Devices

Your motherboard supports a number of different interfaces for connecting peripherals. Some I/O ports may not be available with the board due to the different configurations.

PS/2 Mouse/Keyboard

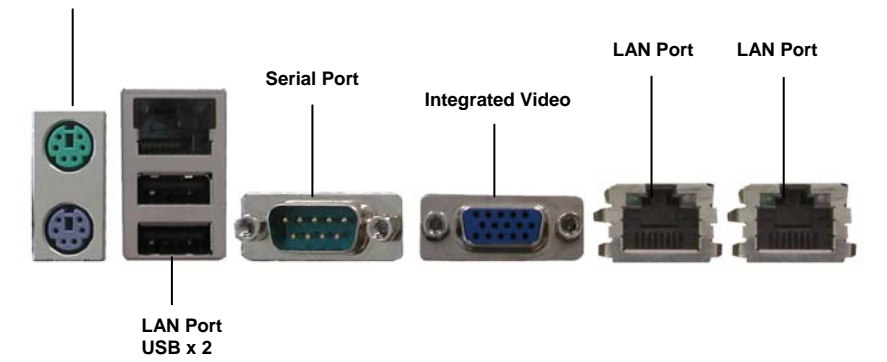

Peripheral devices can be plugged straight into any of these ports but software may be required to complete the installation.

## Onboard LAN LED Color Definition

The two onboard Ethernet ports have green and yellow LED's to indicate LAN status. The chart below illustrates the different LED states.

|            | tivity LED Scheme  |               |           |
|------------|--------------------|---------------|-----------|
|            | Speed              | Left LED      | Right LED |
| Left Right | Link<br>10Mbps     | Green (Blink) | Off       |
|            | Activity<br>10Mbps |               | Off       |

| Link<br>100Mbps      | Green (Blink)                          | Green          |
|----------------------|----------------------------------------|----------------|
| Activity<br>100Mbps  |                                        | Green (Blink)  |
| Link<br>1000Mbps     | Green (Blink) Yellow<br>Yellow (Blink) | Yellow         |
| Activity<br>1000Mbps |                                        | Yellow (Blink) |

## 2.14- Installing the Power Supply

There are two power connectors on your Tiger i7322DP. The Tiger i7322DP requires an EPS12V (24 pin + 8 pin) power supply to boot.

Please be aware that ATX 2.x and ATXGES power supplies are <u>not</u> <u>compatible</u> with the board and can damage the motherboard and/or CPU(s).

#### EPS12V Main Power 24-Pin (Chipsets & Components)

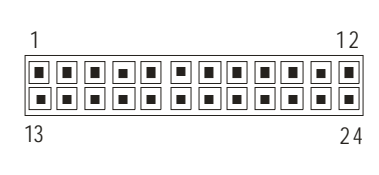

| 12 | +3.3V  | 24 | GND   |
|----|--------|----|-------|
| 11 | +12V3  | 23 | +5V   |
| 10 | +12V3  | 22 | +5V   |
| 9  | +5VSB  | 21 | +5V   |
| 8  | PWR OK | 20 | RESET |
| 7  | GND    | 19 | GND   |
| 6  | +5V    | 18 | GND   |
| 5  | GND    | 17 | GND   |
| 4  | +5V    | 16 | PS_ON |
| 3  | GND    | 15 | GND   |
| 2  | +3.3V  | 14 | -12V  |
| 1  | +3.3V  | 13 | +3.3V |

| 1 | 4 |
|---|---|
|   |   |
|   |   |
| 5 | 8 |

| EPS 12V 8-pin (CPU Power) |     |   |       |  |  |
|---------------------------|-----|---|-------|--|--|
| 4                         | GND | 8 | +12V2 |  |  |
| 3                         | GND | 7 | +12V2 |  |  |
| 2                         | GND | 6 | +12V1 |  |  |
| 1                         | GND | 5 | +12V1 |  |  |

## Applying power to the board

- 1. Connect the EPS 12V 8-pin power connector.
- 2. Connect the EPS 12V 24-pin power connector.
- 3. Connect power cable to power supply and power outlet

NOTE

**YOU MUST** unplug the power supply from the wall outlet before plugging the power cables to motherboard connectors.

# 2.14 – Finishing Up

Congratulations! You're finished setting up the hardware aspect of your computer. Before closing up your chassis, make sure that all cables and wires are connected properly, especially IDE cables and jumpers. You may have difficulty powering on your system if the motherboard jumpers are not set correctly.

In the rare circumstance that you have experienced difficulty, you can find help by **calling your vendor's support line**. If they are not available for assistance, please find setup information and documentation online at our website.

NOTE
# 3.1 About the BIOS

The BIOS is the basic input/output system, the firmware on the motherboard that enables your hardware to interface with your software. This chapter describes different settings for the BIOS that can be used to configure your system. The BIOS section of this manual is subject to change without notice and is provided for reference purposes only. The settings and configurations of the BIOS are current at the time of print, and therefore may not match exactly what is displayed on screen.

This section describes the BIOS setup program. The setup program lets you modify basic configuration settings. The settings are then stored in a dedicated, battery-backed memory (called NVRAM) that retains the information when the power is turned off.

This motherboard's BIOS is a customized version of the industry-standard BIOS for IBM PC AT-compatible personal computers. The BIOS provides critical, low-level support for the system's central processing unit (CPU), memory, and I/O subsystems.

This BIOS has been customized by adding important features such as virus and password protection, power management, and chipset "tuning" features that control the system. This section will guide you through the process of configuring the BIOS for your system setup.

### Starting Setup

The BIOS is immediately activated when you turn on the computer. The BIOS reads system configuration in CMOS RAM and begins the process of checking out the system and configuring it through the Power-On-Self-Test (POST).

When these preliminary tests are complete, the BIOS searches for an operating system on one of the system's data storage devices (hard drive, CD-ROM, etc). If one is found, the BIOS will launch that operating system and hand control over to it. You can enter the BIOS setup by pressing the [**Delete**] key when the machine boots up and begins to show the memory count.

Setup Basics

The table below shows how to use the setup program with the keyboard.

| Key                   | Function                             |
|-----------------------|--------------------------------------|
| Tab                   | Moves from one selection to the next |
| Left/Right Arrow Keys | Changes from one menu to the next    |
| Up/Down Arrow Keys    | Moves between selections             |
| Enter                 | Opens highlighted section            |
| PgUp/PgDn Keys        | Changes settings.                    |

### **Getting Help**

Pressing [F1] displays a small help window that describes the appropriate keys to use and the possible selections for the highlighted item. To exit the Help Window, press [ESC] or the [F1] key again.

### In Case of Problems

If you discover that you have trouble booting the computer after making and saving the changes with the BIOS setup program, restart the computer by holding the power button down until the computer shuts off (usually within 4 seconds); resetting by pressing CTRL-ALT-DEL; or clearing the CMOS.

The best advice is to only alter settings that you thoroughly understand. In particular, do not change settings in the Chipset section unless you are sure of the outcome. TYAN or your system manufacturer has carefully chosen the chipset defaults for best performance and reliability. Even a seemingly small change to the Chipset setup options may cause the system to become unstable or unusable.

### **Setup Variations**

Not all systems have the same BIOS setup layout or options. While the basic look and function of the BIOS setup remains more or less the same for most systems, the appearance of your Setup screen may differ from the charts shown in this section. Each system design and chipset combination requires a custom configuration. In addition, the final appearance of the Setup program depends on the system designer. Your system designer may decide that certain items should not be available for user configuration, and remove them from the BIOS setup program.

## 3.2 Main BIOS Setup

When you enter PhoenixBIOS CMOS Setup Utility, the following screen will appear as below:

|                                                                                                    |                                                                                                    | PhoenixBIOS Set                | tup Utility             |                                 |                           |  |
|----------------------------------------------------------------------------------------------------|----------------------------------------------------------------------------------------------------|--------------------------------|-------------------------|---------------------------------|---------------------------|--|
| Main                                                                                                    | Advanced                                                                                                    | Security                       | Power                   | Boot                            | Exit                      |  |
| System Time:<br>System Date:                                                                                                    |                                                                                                    | [xx:xx:xx]<br>[xxxx-xx-xx]     |                         | Item Specifi                    | c Help                    |  |
| Legacy Diskett                                                                                                    | e A:                                                                                                    | [1.44/1.25 MB 3                | /2"]                    | [Tab], [Shift-<br>[Enter] selec | Tab], or<br>cts field.    |  |
| <ul> <li>IDE Channel</li> <li>IDE Channel</li> <li>IDE Channel</li> <li>IDE Channel</li> <li>IDE Channel</li> <li>IDE Channel</li> </ul> | <ul> <li>IDE Channel 0 Master</li> <li>IDE Channel 0 Slave</li> <li>IDE Channel 1 Master</li> <li>IDE Channel 1 Slave</li> <li>IDE Channel 2 Master</li> <li>IDE Channel 3 Master</li> </ul> |                                |                         |                                 |                           |  |
| <ul> <li>Memory Cac</li> <li>Boot Feature</li> </ul>                                                                                     | :he<br>es                                                                                                    |                                |                         |                                 |                           |  |
| System Memor<br>Extended Mem                                                                                                    | System Memory:     [xxxx KB]       Extended Memory:     [xxxx KB]                                                                                                    |                                |                         |                                 |                           |  |
| F1 Help<br>Esc Exit ←                                                                                                    | $\uparrow \downarrow$ Select It<br>→ Select Me                                                                                                    | em -/+ Chan<br>enu Enter Selec | ge Values<br>t ► Sub-Me | F9 Setu<br>enu F10 Previ        | ip Defaults<br>ous Values |  |

The main menu contains the following menu items:

### Main

Use this menu for basic system configuration.

### Advanced

Use this menu to set the Advanced Features available on your system.

### Security

Use this menu to configure security settings for your system.

### Power

Use this menu to specify your settings for power management.

### Boot

Use this menu to configure boot options for your system.

### Exit

This contains the various BIOS exit options.

## 3.3 Main

In this section, you can alter general features such as the date and time, as well as access to the IDE configuration options. Note that the options listed below are for options that can directly be changed within the Main Setup screen. Users use the arrow keys to highlight the item and then use the <PgUp> or <PgDn> keys to select the value you want in each item.

| PhoenixBIOS Setup Utility                                                                                                    |                                                                                                    |                      |              |        |                                 |                         |  |
|----------------------------------------------------------------------------------------------------|----------------------------------------------------------------------------------------------------|----------------------|--------------|--------|---------------------------------|-------------------------|--|
| Main                                                                                                    | Advanced                                                                                                    | Securi               | ty           | Power  | Boot                            | Exit                    |  |
| System Time:                                                                                                    |                                                                                                    | [xx:xx:>             | cx]          |        | Item Specifi                    | c Help                  |  |
| Legacy Diskette                                                                                                    | e A:                                                                                                    | [1.44/1.25           | ^J<br>MB 3½" | ]      | [Tab], [Shift-<br>[Enter] seled | ·Tab], or<br>cts field. |  |
| <ul> <li>IDE Channel</li> <li>IDE Channel</li> <li>IDE Channel</li> <li>IDE Channel</li> <li>IDE Channel</li> <li>IDE Channel</li> <li>IDE Channel</li> </ul> | <ul> <li>IDE Channel 0 Master</li> <li>IDE Channel 0 Slave</li> <li>IDE Channel 1 Master</li> <li>IDE Channel 1 Slave</li> <li>IDE Channel 2 Master</li> <li>IDE Channel 3 Master</li> </ul> |                      |              |        |                                 |                         |  |
| <ul> <li>Memory Cacl</li> <li>Boot Feature</li> </ul>                                                                                                    | he<br>s                                                                                                    |                      |              |        |                                 |                         |  |
| System Memor                                                                                                    | y:<br>ory:                                                                                                    | [xxxx KE<br>[xxxx KE | 3]<br>3]     |        |                                 |                         |  |
| F1 Help                                                                                                    | 🔍 🗼 Select Ite                                                                                                    | em -/+               | Change       | Values | F9 Setu                         | p Defaults              |  |
| Esc Exit ←                                                                                                    | → Select Me                                                                                                    | enu Enter            | Select       | Sub-Me | enu F10 Previ                   | ous Values              |  |

### System Time / Date setup

System Time: Adjusts the system clock. HHHours (24hr. format) MMMinutes SSSeconds System Date: Adjusts the system date. MMMonths DDDays YYYYYears

### Legacy Diskette A

Defines the floppy drive type. Options: NONE / 360K, 5.25 in / 1.2 M, 5.25 in / 720 K, 3.5 in / **1.44 M, 3.5 in** / 2.88M, 3.5 in

### System Memory

This displays/allows you to change the amount of system memory present on the system.

40

### **Extended Memory**

This displays/allows you to change the amount of extended memory present on the system.

### 3.3.1 IDE Channel Master / Slave Setup

Computer detects IDE drive type from drive C to drive F.

Press **Enter** on any of the Master/Slave options to view advanced details of the corresponding drive.

| PhoenixBIOS Setup Utility                                                                                                    |                                          |           |        |        |                                                                                                    |                                                                                                    |  |
|----------------------------------------------------------------------------------------------------|------------------------------------------|-----------|--------|--------|----------------------------------------------------------------------------------------------------|----------------------------------------------------------------------------------------------------|--|
| Main                                                                                                    | Advanced                                 | Securi    | ty     | Power  | Boot                                                                                                    | Exit                                                                                                    |  |
| Tupo:                                                                                                    |                                          |           |        |        | Item Specifi                                                                                                    | c Help                                                                                                    |  |
| Main     Advanced     Security     Power       Type:     Multi-Sector Transfers:     [Disabled]       LBA Mode Control:     [Disabled]       32 Bit I/O:     [Disabled]       Transfer Mode:     [Disabled]       Ultra DMA Mode:     [Disabled] |                                          |           |        |        | User = your<br>parameters<br>drive installe<br>connection.<br>Auto = auto<br>disk drive in<br>1-39 = you s<br>determined<br>hard-disk dr<br>here.<br>CD-ROM =<br>drive is instal<br>ATAPI Rem<br>removable o<br>installed her | enter<br>of hard-disk<br>ed at this<br>types hard-<br>stalled here.<br>select pre-<br>type of<br>ive installed<br>a CD-ROM<br>alled here.<br>ovable =<br>disk drive is<br>'e. |  |
| F1 Help                                                                                                    | ↑ ↓ Select It                            | em -/+    | Change | Values | F9 Setu                                                                                                    | up Defaults                                                                                                    |  |
| Esc Exit                                                                                                    | $\leftarrow \rightarrow \text{Select M}$ | enu Enter | Select | Sub-Me | enu F10 Previ                                                                                                    | ious Values                                                                                                    |  |

The system displays advanced details like the number of heads/cylinders/sectors on the detected disk and the maximum storage capacity of the disk. This option lets you set the following hard disk parameters:

### Туре

Selects the type of device connected to the system. Options: Auto / CD/DVD / Not Installed / ARMD

### **Multi-Sector Transfers**

This option allows you to specify the number of sectors per block for multiple sector transfers.

Options: Disabled / 2 Sectors / 4 Sectors / 8 Sectors / 16 Sectors

### LBA Mode Control

Enables or disables LBA Mode.

In LBA Mode, instead of referring to a cylinder, head and sector number, each sector is instead assigned a unique "sector number". In essence, the sectors are numbered 0, 1, 2, etc. up to (N-1), where N is the number of sectors on the disk.

In order for LBA to work, it must be supported by the BIOS and operating system, but since it is also a new way of talking to the hard disk, the disk must support it as well. All newer hard disks do in fact support LBA, and when auto detected by a BIOS supporting LBA, will be set up to use that mode.

When LBA is turned on, the BIOS will enable geometry translation. This translation may be done in the same way that it is done in Extended CHS or large mode, or it may be done using a different algorithm called LBA-assist translation. The translated geometry is still what is presented to the operating system for use in Int 13h calls. The difference between LBA and ECHS is that when using ECHS the BIOS translates the parameters used by these calls from the translated geometry to the drive's logical geometry. With LBA, it translates from the translated geometry directly into a logical block (sector) number.

LBA has in recent years become the dominant form of hard disk addressing. Since the 8.4 GB limit of the Int13h interface was reached, it became impossible to express the geometry of large hard disks using cylinder, head and sector numbers, translated or not, while remaining below the Int13h limits of 1,024 cylinders, 256 heads and 63 sectors. Therefore, modern drives are no longer specified in terms of classical geometry, but rather in terms of their total number of user data sectors and addressed using LBA.

Options: Disabled / Enabled

#### 32 Bit I/O

Enables or disables 32 bit data transfer mode.

Enabling this option causes the PCI hard disk interface controller to bundle together two 16-bit chunks of data from the drive into a 32-bit group, which is then transmitted to the processor or memory. This results in a small performance increase.

Options: Enabled / Disabled

#### **Transfer Mode**

These modes determine the speed at which data is transferred to and from the drive. The Auto option automatically determines the correct transfer rates. Options: Auto / Standard / Fast PIO 1 / Fast PIO 2 / Fast PIO 3 / Fast PIO 4 / FPIO 3 / DMA 1 / FPIO 4 / DMA 2

#### **Ultra DMA Mode**

Enables or disables Ultra DMA Mode.

Ultra DMA (UDMA, or, more accurately, Ultra DMA/33) is a protocol for transferring data between a hard disk drive through the computer's data paths (or bus) to the computer's random access memory (RAM). The Ultra DMA/33 protocol transfers data in burst mode at a rate of 33.3 MBps (megabytes per second), twice as fast as the previous Direct Memory Access (DMA) interface.

Ultra DMA support in your computer means that it will boot (start) and open new applications more quickly. It will also help users of graphics-intensive and other applications that require large amounts of access to data on the hard drive. Ultra DMA uses Cyclical Redundancy Checking (CRC), offering a new level of data protection.

Because the Ultra DMA protocol is designed to work with legacy application PIO and DMA protocols, it can be added to many existing computers by installing an

Ultra DMA/33 Peripheral Component Interconnect adapter card. Ultra DMA uses the same 40-pin Integrated Drive Electronics interface cable as PIO and DMA. Options: **Disabled /** Mode 0 / Mode 1 / Mode 2

### 3.3.2 Memory Cache

This setting allows you to tweak the various cache settings for optimal performance of your system.

Press Enter to display the various cache settings.

| PhoenixBIOS Setup Utility                                                                                                    |                                                                                                    |                                                                                                    |                                                                                                    |                           |                       |  |  |
|----------------------------------------------------------------------------------------------------|----------------------------------------------------------------------------------------------------|----------------------------------------------------------------------------------------------------|----------------------------------------------------------------------------------------------------|---------------------------|-----------------------|--|--|
| Main                                                                                                    | Advanced                                                                                                    | Security                                                                                                    | Power                                                                                                    | Boot                      | Exit                  |  |  |
|                                                                                                    | Memory Ca                                                                                                    | che                                                                                                    |                                                                                                    | Item Speci                | fic Help              |  |  |
| Cache Syst<br>Cache Vide<br>Cache Base<br>Cache Base<br>Cache Exte<br>Cache A000<br>Cache B000<br>Cache C800<br>Cache D000<br>Cache D400<br>Cache D400<br>Cache D400<br>Cache D400<br>Cache D400<br>Cache D400<br>Cache E400<br>Cache E400<br>Cache E800<br>Cache E800<br>Cache D800<br>Cache D800<br>Cache D800<br>Cache C800<br>Cache C800<br>C800<br>C800<br>C800<br>C800<br>C800<br>C800<br>C800 | em BIOS area:<br>to BIOS area:<br>to SIOS area:<br>to SIO | [Write Pr<br>[Write Ba<br>[Write Ba<br>[Write Ba<br>[Disabled<br>[Disabled<br>[Disabled<br>[Disabled<br>[Disabled<br>[Disabled<br>[Disabled<br>[Disabled<br>[Write Pr<br>[Write Pr<br>[Write Pr | otect]<br>otect]<br>ack]<br>ack]<br>dck]<br>d]<br>d]<br>d]<br>d]<br>d]<br>d]<br>d]<br>d]<br>d]<br>d]<br>d]<br>d]<br>d] | Controls ca<br>system BIC | aching of<br>DS area. |  |  |
| Esc Exit                                                                                                    | $\leftarrow \rightarrow$ Select Menu                                                                                                    | Enter Selec                                                                                                    | ge values<br>t ► Sub-Me                                                                                                | F9 Se<br>enu F10 Pre      | vious Values          |  |  |
|                                                                                                    |                                                                                                    |                                                                                                    |                                                                                                    |                           |                       |  |  |

### Cache System BIOS Area

This feature is only available when the system BIOS is shadowed. It enables or disables the caching of the system BIOS ROM at F0000h-FFFFFh via the L2 cache. This greatly speeds up accesses to the system BIOS. However, this does not necessarily make the system perform better because the OS does not need to access the system BIOS often.

As such, it would be a waste of L2 cache bandwidth to cache the system BIOS instead of data that are more critical to the system's performance. In addition, if any program writes into this memory area, it will result in a system crash. So, it is recommended that you write protect this area for optimal system performance. Options: NULL / Write Protect

### Cache Video BIOS Area

This feature is only valid when the video BIOS is shadowed. It enables or disables the caching of the video BIOS ROM at C0000h-C7FFFh via the L2 cache. This

greatly speeds up accesses to the video BIOS. However, this does not necessarily make the system perform better because the OS bypasses the BIOS and uses the graphics driver to access the video card's hardware directly.

As such, it would be a waste of L2 cache bandwidth to cache the video BIOS instead of data that are more critical to the system's performance. In addition, if any program writes into this memory area, it will result in a system crash. So, it is recommended that you write protect this area for optimal system performance. Options: NULL / Write Protect

### Cache Base 0-512K

Control caching of 512K base memory. Options: Write Through / **Write Back** 

### Cache Base 512-640K

Control caching of 512K-640K base memory. Options: Write Through / Write Back

#### **Cache Extended Memory Area**

Control caching of system memory above one megabyte. Options: Write Through / Write Back

### Cache A000-AFFF~ Cache EC00-EFFF

Control caching of the memory blocks. Options: Write Back/ Write Through / Write Protect

### 3.3.3 Boot Features

This option allows setting boot parameters. Press Enter to view the Boot Features screen.

| PhoenixBIOS Setup Utility                                            |                                                                                        |                                                          |                            |                                          |                                    |  |  |
|----------------------------------------------------------------------|----------------------------------------------------------------------------------------|----------------------------------------------------------|----------------------------|------------------------------------------|------------------------------------|--|--|
| Main                                                                 | Advanced                                                                               | Security                                                 | Power                      | Boot                                     | Exit                               |  |  |
|                                                                      | Boot Feat                                                                              | ures                                                     |                            | Item Specifi                             | c Help                             |  |  |
| Floppy chec<br>Keyboard E<br>Summery se<br>Quiet Boot<br>QuickBoot N | ck:<br>rror Report<br>creen:<br>Mode:                                                  | [Disable<br>[Enablec<br>[Enablec<br>[Disable<br>[Enablec | d]<br>4]<br>4]<br>4]<br>4] | Enabled ver<br>type on boo<br>speeds boo | rifies floppy<br>t; disabled<br>t. |  |  |
| Extended M<br>Halt on POS                                            | lemory Testing<br>ST Errors:                                                           | [Just zei<br>[Enabled                                    | o itj<br>1]                |                                          |                                    |  |  |
| F1 Help<br>Esc Exit                                                  | $\uparrow \downarrow  \text{Select Item} \\ \leftarrow \rightarrow \text{Select Menu}$ | -/+ Char<br>Enter Selec                                  | ige Values<br>ct ► Sub-Me  | F9 Setu<br>enu F10 Prev                  | up Defaults<br>ious Values         |  |  |

### **Floppy Check**

Enabled verifies floppy type on boot; disabled speeds boot. Options: Enabled / **Disabled** 

### **Keyboard Error Report**

Enabled BIOS keyboard error report; BIOS will display the keyboard error message & save the event in DMI. Disabled BIOS keyboard error report; BIOS will not warn & display the error

Disabled BIOS keyboard error report; BIOS will not warn & display the error message.

Options: Enabled / Disabled

### **Summary Screen**

Enables or disables the display of the summary screen during boot up.

When Summary Screen is Enabled (the default), a Phoenix BIOS Setup Utility summary screen appears during system boot after the power-on self-test (POST). The summary screen lists many of the system setup settings. When this option is set to Disabled, the summary screen does not appear. Options: **Enabled** / Disabled

### **Quiet Boot**

Enables or disables the OEM logo screen during boot up. Options: Enabled / **Disabled** 

### **Quick Boot Mode**

This BIOS feature allows you to decrease the time it takes to boot up the computer by shortening or skipping certain standard booting procedures.

If enabled, the BIOS will shorten the booting process by skipping some tests and shortening others. In addition, it will also perform the following to further speed up the booting process:

Spin up the hard disks as soon as power is supplied (or as soon as possible) Initialize only critical parts of the chipset

Read memory size from the SPD (Serial Presence Detect) chip on the memory modules

Eliminate logo delays

If disabled, the BIOS will run the whole gamut of boot-up tests.

It is recommended that you disable this feature when you boot up a new computer for the first time or whenever you install a new piece of hardware. This allows the BIOS to run full diagnostic tests to detect any problems that may slip past Quick Boot's abbreviated testing scheme.

After a few error-free test runs, you should enable this feature for much faster booting.

Options: Enabled / Disabled

#### **Extended Memory Testing**

Determine the tests that will be run on extended memory (memory above 1MB) during boot up.

Options: Normal / Just zero it / None

### Halt on POST Errors

Enabled -> BIOS will halt & display error message if there is any POST error . Disabled -> BIOS will not halt if there is any POST error. Options: Enabled / **Disabled** 

# 3.4 Advanced

This section facilitates configuring advanced BIOS options for your system.

|                                                                                       | Pho                                                                                       | enixBIOS Setu                               | p Utility            | <b>.</b> (                 |                       |
|---------------------------------------------------------------------------------------|-------------------------------------------------------------------------------------------|---------------------------------------------|----------------------|----------------------------|-----------------------|
| Main                                                                                  | Advanced                                                                                  | Security                                    | Power                | Boot                       | Exit                  |
| Installed O/S<br>Reset Config<br>Large Disk A                                         | guration Data:<br>Access Mode:                                                            | [Win2000]<br>[No]<br>[DOS]                  |                      | Item Specific              | Help                  |
| Parallel ATA<br>Serial ATA:<br>Native Mode<br>SATA RAID                               | :<br>Operation:<br>Enable                                                                 | [Both]<br>[Enabled]<br>[Auto]<br>[Disabled] |                      |                            |                       |
| <ul> <li>Advanced</li> <li>Advanced</li> <li>I/O Device</li> <li>DMI Event</li> </ul> | Chipset Control<br>Processor Options<br>Configuration<br>Logging                          | [Disabled]                                  |                      |                            |                       |
| Legacy USB<br>▶ Console R<br>▶ Hardware                                               | Support:<br>edirection<br>Monitor                                                         | [Disabled]                                  |                      |                            |                       |
| F1 Help<br>Esc Exit                                                                   | $ \stackrel{\uparrow}{\leftarrow} \stackrel{\downarrow}{\rightarrow} \text{Select Item} $ | -/+ Change<br>Enter Select                  | e Values<br>▶ Sub-Me | F9 Setup<br>enu F10 Previo | Defaults<br>us Values |

### Installed OS

Select the operating system installed on the PC.

Note: An incorrect setting can cause the operating system to behave unpredictably. Options: Other / Win95 / Win98 / WinMe / Win2000

### **Reset Configuration Data**

If you install a new piece of hardware or modify your computer's hardware configuration, the BIOS will automatically detect the changes and reconfigure the ESCD (Extended System Configuration Data). Therefore, there is usually no need to manually force the BIOS to reconfigure the ESCD.

However, sometimes, the BIOS may not be able to detect the hardware changes. A serious resource conflict may occur and the operating system may not even boot as a result. This is where the Reset Configuration Data BIOS feature comes in.

This BIOS feature allows you to manually force the BIOS to clear the previously saved ESCD data and reconfigure the settings. All you need to do is enable this BIOS feature and then reboot your computer. The new ESCD should resolve the conflict and allow the operating system to load normally.

Please note that the BIOS will automatically reset it to the default setting of No after reconfiguring the new ESCD. So, there is no need for you to manually disable this feature after rebooting.

Options: Yes / No

46

#### Large Disk Access Mode

This option determines whether a hard drive with more than 1024 cylinders, more than 16 heads and or more than 64 tracks per sector is present on the system. Set this option to DOS if such a hard drive is present. Else, set this option to Other. Virtually, all modern hard disks have these characters so leave this option at DOS, unless you know otherwise. Options: DOS / Other

### **Parallel ATA**

This option determines the controller to be used for parallel ATA devices. Options: Primary / Secondary / Both

### Serial ATA

This enables or disables booting from a serial ATA device. Options: Enabled / Disabled

### **Native Mode Operation**

This determines whether SATA devices should work in Native Mode or in Emulated Mode. In Native Mode, the SATA devices are treated as regular SATA devices, while in Emulated Mode, they are treated as though they were IDE devices. If you are installing Windows 98, ensure that this option is set to Emulated, else the

installation will hang.

Options: Auto / Parallel ATA / Serial ATA / Both

### SATA RAID Enable

When this option is enabled, the Silicon Image RAID BIOS is loaded on system start up, allowing for configuration of hardware RAID arrays. With the SATA RAID ROM option disabled, the drives attached to the controller can only act independently of one another.

Options: Enabled / Disabled

### Legacy USB Support

When enabled, the BIOS takes control of the USB ports. Enable this only if you run an OS that does not support USB (e.g. DOS) or when you have USB hardware like USB mice that you want to use even before the operating system loads. Options: Disabled / Enabled

#### 3.4.1 Advanced Chipset Control

This section allows you to fine tune the chipset configuration.

|                                                                                                    | Pho                                                                        | penixBIOS  | Setup Utility                                          |                                                           |                                                  |
|----------------------------------------------------------------------------------------------------|----------------------------------------------------------------------------|------------|--------------------------------------------------------|-----------------------------------------------------------|--------------------------------------------------|
| Main                                                                                                    | Advanced                                                                   | Security   | Power                                                  | Boot                                                      | Exit                                             |
|                                                                                                    | Advanced Chipse                                                            | et Control |                                                        | Item Specifi                                              | c Help                                           |
| <ul> <li>Integrated</li> <li>Integrated</li> <li>Integrated</li> <li>Integrated</li> </ul>                              | Device Control Sub<br>LAN 1 (BCM5721)<br>LAN 2 (BCM5705)<br>LAN 3 (i82551) | -Menu      |                                                        | These items<br>whether the<br>PCI Devices<br>Enabled in F | determine<br>integrated<br>will be<br>PCI Config |
| Onboard XG<br>Spectrum S<br>Force Comp                                                                                  | I Video<br>pread<br>liance Mode                                            |            | [Enabled]<br>[Disabled]<br>[Disabled]                  | space.                                                    |                                                  |
| PCI-E port A1 Device 3:<br>DRAM Data Integrity Mode<br>ECC Error Type<br>SERR signal condition<br>Memory Remap Function |                                                                            |            | [Auto]<br>[Auto]<br>[SMI]<br>[Single bit]<br>[Enabled] |                                                           |                                                  |
| F1 Help                                                                                                    | ↑↓ Select Item                                                             | -/+ Ch     | ange Values                                            | F9 Setu                                                   | p Defaults                                       |
| ESC EXIT                                                                                                    | ← → Select Menu                                                            | Enter Se   | iect <ul> <li>Sub-Me</li> </ul>                        | enu F10 Previ                                             | ous Values                                       |

#### **Onboard XGI Video**

Toggles the onboard XGI video graphics. Options: **Enabled** / Disabled

### **Spectrum Spread**

When enabled, this option modulates the frequency of the CPU clock rate (and hence all clock driven mainboard components), so that any EMI interference generated is not always at the same constant frequency, but instead is spread over a small band of frequencies, therefore reducing problems with equipment that may be particularly sensitive to certain fixed frequencies. Options: Enabled / **Disabled** 

options. Enabled / Disable

### Force Compliance Mode

Enable or Disable PCI-E Compliance mode by setting item to the desired value. Options: Enabled / **Disabled** 

### PCI-E port A1 Device 3

The item control the PCI-E device which is plugged on the PCI-E slot to be disabled or enabled.

Options: Disabled / Enabled / Auto

#### **DRAM Data Integrity Mode**

If you have ECC memory modules installed, select the correct ECC mode with this setting.

Options: Disabled / 72-bit ECC / 144-bit ECC / Auto

48

### **ECC Error Type**

When an ECC error occurs, it generates an interrupt. Select the type of interrupt to report: NMI (Non-Maskable); SMI (System Management); SCI (System Control). Options: None / NMI / SMI / SCI

### SERR signal condition

Select ECC error conditions that SERR# be asserted. Options: None / **Single bit** / Multiple bit/ Both

#### **Memory Remap Function**

Remaps the memory used by the BIOS (A0000 to FFFF - 384 k) above the 1 Mb limit. If enabled, you cannot shadow Video and System BIOS. Options: **Enabled** / Disabled

### 3.4.1.1 Integrated Device Control Sub-Menu

| PhoenixBIOS Setup Utility              |                                                                                                    |                                                        |                                    |                           |                          |  |  |
|----------------------------------------|----------------------------------------------------------------------------------------------------|--------------------------------------------------------|------------------------------------|---------------------------|--------------------------|--|--|
| Main                                   | Advanced                                                                                                    | Security                                               | Power                              | Boot                      | Exit                     |  |  |
| In                                     | tegrated Device Co                                                                                                    | ntrol Sub-Menu                                         |                                    | Item Specific             | c Help                   |  |  |
| USB Device<br>USB Device<br>USB Device | 29, function 1:<br>29, Function 0 & 1:<br>29, Function 7:                                                              | Enable or dia<br>USB Device<br>item to the d<br>value. | sable this<br>by setting<br>esired |                           |                          |  |  |
| F1 Help<br>Esc Exit                    | $ \begin{array}{c} \uparrow \downarrow  \text{Select Item} \\ \leftarrow \rightarrow  \text{Select Menu} \end{array} $ | -/+ Chang<br>Enter Select                              | ge Values<br>: ► Sub-Me            | F9 Setu<br>enu F10 Previo | p Defaults<br>ous Values |  |  |

### USB Device 29, Function 1:

Enable or Disable this USB Device by setting item to the desired value. Options: **Enabled** / Disabled

### USB Device 29, Function 0 & 1:

Enable or Disable these 2 USB Functions by setting item to the desired value. Options: **Enabled** / Disabled

### USB Device 29, Function 7:

Control USB 2.0 functionality through this Setup Item. Options: **Enabled** / Disabled

### 3.4.1.2 Integrated LAN 1

| PhoenixBIOS Setup Utility                                    |                                      |             |            |                                                                                    |                                                   |  |  |  |
|--------------------------------------------------------------|--------------------------------------|-------------|------------|------------------------------------------------------------------------------------|---------------------------------------------------|--|--|--|
| Main                                                         | Advanced                             | Security    | Power      | Boot                                                                               | Exit                                              |  |  |  |
|                                                              | Integrated LAN 1                     | (BCM5721)   |            | Item Specific                                                                      | : Help                                            |  |  |  |
| PCI-E port A Device 2: [Auto]<br>Option ROM Scan: [Disabled] |                                      |             |            | Force PCI E:<br>Compatibility<br>this PCI-E Po<br>setting item to<br>desired value | xpress v1.0<br>/ Mode<br>ort A by<br>to the<br>e. |  |  |  |
| F1 Help                                                      | ↑ ↓ Select Item                      | -/+ Char    | ige Values | F9 Setu                                                                            | p Defaults                                        |  |  |  |
| Esc Exit                                                     | $\leftarrow \rightarrow$ Select Menu | Enter Selec | t ► Sub-Me | enu F10 Previo                                                                     | ous Values                                        |  |  |  |

### PCI-E port A Device 2:

Force PCI Express v1.0 Compatibility Mode this PCI-E Port A by setting item to the desired value.

Options: Auto / Disabled / Enabled / Force PCI Express v1.0 Compatibility Mode

### **Option ROM Scan**

Initialize device expansion ROM Options: Enabled / Disabled

### 3.4.1.3 Integrated LAN 2

| PhoenixBIOS Setup Utility                                                                                                    |                    |                    |                               |                 |      |  |  |  |
|----------------------------------------------------------------------------------------------------|--------------------|--------------------|-------------------------------|-----------------|------|--|--|--|
| Main                                                                                                    | Advanced           | Security           | Power                         | Boot            | Exit |  |  |  |
|                                                                                                    | Integrated LAN 2   | Item Specifi       | c Help                        |                 |      |  |  |  |
| LAN 2 (BC)<br>Option ROM                                                                                                    | M5705):<br>M Scan: | nabled]<br>sabled] | Enable the i<br>GBit interfac | ntegrated<br>ce |      |  |  |  |
| F1       Help       ↑       Select Item       -/+       Change Values       F9       Setup Defaults         Esc       Exit       ← →       Select Menu       Enter       Select       Sub-Menu       F10       Previous Values |                    |                    |                               |                 |      |  |  |  |

LAN (BCM5705): Enable the integrated GBit interface Options: Disabled / Enabled

### **Option ROM Scan**

Initialize device expansion ROM Options: Enabled / Disabled

50

### 3.4.1.4 Integrated LAN 3

| PhoenixBIOS Setup Utility                                                                                                    |                |              |                     |                               |           |  |  |  |
|----------------------------------------------------------------------------------------------------|----------------|--------------|---------------------|-------------------------------|-----------|--|--|--|
| Main                                                                                                    | Advanced       | Security     | Power               | Boot                          | Exit      |  |  |  |
|                                                                                                    | Integrated LAN | Item Specifi | c Help              |                               |           |  |  |  |
| LAN 3 (i82551):<br>Option ROM Scan:                                                                                                    |                |              | nabled]<br>isabled] | Enable the i<br>GBit interfac | ntegrated |  |  |  |
| F1       Help       ↑ ↓       Select Item       -/+       Change Values       F9       Setup Defaults         Esc       Exit       ← →       Select Menu       Enter       Select       Sub-Menu       F10       Previous Values |                |              |                     |                               |           |  |  |  |

### LAN3 (i82551):

Enable the integrated GBit interface Options: Disabled / **Enabled** 

### **Option ROM Scan**

Initialize device expansion ROM Options: Enabled / **Disabled** 

### 3.4.2 Advanced Processor Options

This section allows you to fine-tune the processor options.

|                                        | Pho                                      | DenixBIOS Setu                   | Othity |                                       |            |
|----------------------------------------|------------------------------------------|----------------------------------|--------|---------------------------------------|------------|
| Main                                   | Advanced                                 | Security                         | Power  | Boot                                  | Exit       |
|                                        | Advanced Process                         | sor Options                      |        | Item Specific                         | c Help     |
| Hyper Threa                            | ading Technology                         | [Enabled]                        |        | Enables 2 <sup>nd</sup><br>Processor. | Logical    |
| Machine Ch<br>Thermal Co<br>Set Max Ex | ecking<br>ntrol Circuit:<br>t CPUID = 3  | [Enabled]<br>[TM2]<br>[Disabled] |        | This is appli<br>for Win XP.          | cable only |
| Processor F<br>No Execute              | Power Management:<br>Mode Mem Protection | [GV1/GV3<br>on [Enabled]         | Only]  |                                       |            |
| F1 Help                                | ↑ ↓ Select Item                          | -/+ Change                       | Values | F9 Setu                               | p Defaults |
|                                        |                                          |                                  |        |                                       |            |

### Hyper Threading Technology

Enable this only if you have an Intel Hyper Threading processor.

Hyper-Threading Technology enables multi-threaded software applications to execute threads in parallel. Hyper-Threading Technology provides thread-levelparallelism (TLP) on each processor resulting in increased utilization of processor execution resources. As a result, resource utilization yields higher processing throughput. Hyper-Threading Technology is a form of simultaneous multi-threading technology (SMT) where multiple threads of software applications can be run

simultaneously on one processor. This is achieved by duplicating the architectural state on each processor, while sharing one set of processor execution resources. Hyper-Threading Technology also delivers faster response times for multi-tasking workload environments. By allowing the processor to use on-die resources that would otherwise have been idle, Hyper-Threading Technology provides a performance boost on multi-threading and multi-tasking operations for the Intel NetBurst® microarchitecture.

Options: Enabled / Disabled

### **Machine Checking**

Microsoft windows & new linux kernel support the Machine check architectures. This enables Machine check exception reporting for all implementation-defined errors.

Options: Enabled / Disabled

### **Thermal Control Circuit**

Intel CPU supports the thermal monitoring TM1 or TM2 which can control the power consumption.

- TM1: Thermal Monitor 1 uses a highly accurate on-die temperature sensing circuit in the CPU that has the ability to act quickly upon any thermal issues (~50ns). This circuitry keeps an eye on the most taxed areas of the CPU-die at all times and will quickly act upon temperatures going over the safety limits. The thermal monitor's control circuit, when active, lowers the CPU temperature by throttling the internal CPU clock speed. This is done with a 50% duty-cycle, which means that a 2GHz CPU will then effectively run at a 1GHz clock speed. Due to the fast response time of the thermal monitor circuit (~50ns) the CPU will only be 'throttled' for a very brief period. Once the CPU-die temperature is within safe operating limits again it'll set back to the 2GHz clock speed it originally operated at.
- **TM2:** Thermal Monitor 2 decreases or increases the CPU clock and core voltage according to the CPU load. This information is read from the five VID pins of the CPU. Accordingly, the CPU temperature is also automatically decreased, when the core voltage is decreased. This improves the CPU lifespan. The states switch is so fast that the performance decrease is insignificant.

Options: TM2 / TM1

### Set Max Ext CPUID=3

Sets Max CPUID extended function value to 3. Options: **Disabled** / Enabled

#### Processor Power Management

Support new Intel CPU power management technology, such as EIST & C1E. Options: EIST & C1E / **GV1/GV3 only** 

#### **No Execute Mode Mem Protection**

Execution protection prevents code execution from data pages such as the default heap, various stacks, and memory pools. Protection can be applied in both user and kernel-mode. Windows XP SP2 supports this technology. Options: Enabled / **Disabled** 

### 3.4.3 I/O Device Configuration

This setting allows you to configure I/O devices.

|                                                       | Pł                                                     | noenixBIOS Setu                            | p Utility            |                                             |                            |
|-------------------------------------------------------|--------------------------------------------------------|--------------------------------------------|----------------------|---------------------------------------------|----------------------------|
| Main                                                  | Advanced                                               | Security                                   | Power                | Boot                                        | Exit                       |
|                                                       | I/O Device Con                                         | figuration                                 |                      | Item Specific                               | Help                       |
| Serial port A:<br>Base I/O add<br>Interrupt:          | ress:                                                  | [Enabled]<br>[3F8]<br>[IRQ 4]<br>[Enabled] |                      | Configure se<br>using options<br>[Disabled] | rial port A<br>s:<br>ation |
| Base I/O add<br>Interrupt:<br>Mode:                   | ress:                                                  | [2F8]<br>[IRQ 3]<br>[Normal]               |                      | [Enabled]<br>User Config                    | juration                   |
| Parallel port:<br>Mode:<br>Base I/O add<br>Interrupt: | ress:                                                  | [Enabled]<br>[SPP]<br>[378]<br>[IRQ 7]     |                      |                                             |                            |
| Floppy disk c                                         | ontroller:                                             | [Enabled]                                  |                      |                                             |                            |
| F1 Help<br>Esc Exit                                   | $\uparrow$ ↓ Select Item<br>$\leftarrow$ → Select Menu | -/+ Change<br>Enter Select                 | e Values<br>▶ Sub-Me | F9 Setup<br>enu F10 Previo                  | o Defaults<br>ous Values   |

### Serial Port A:

This defines how the first serial port is detected and configured. Options: Disabled / **Enabled** 

### Base I/O Address:

Set the base I/O address for serial port A. Options: **3F8** / 2F8 / 3E8 / 2E8

#### Interrupt:

Set the interrupt for serial port A. Options: IRQ3 / **IRQ4** 

#### Serial Port B:

This defines how the second serial port is detected and configured. Options: Disabled / **Enabled** 

### Base I/O Address:

Set the base I/O address for serial port A. Options: 3F8 / 2F8 / 3E8 / 2E8

### Interrupt:

Set the interrupt for serial port A. Options: **IRQ3** / IRQ4

53

### Mode

Set the mode for serial port B. Options: **Normal** / IrDA / ASK-IR

### Parallel Port

This defines how the parallel port is detected and configured. Options: Disabled / **Enabled** 

### Mode

This field allows the user to select the parallel port mode. The default value is Standard that automatically selects the correct mode to use. The other modes are explained as follows:

SPP works with all parallel port devices. However, it is the slowest transfer mode and should only be used when faster transfer modes cannot be used.

There are two faster bidirectional modes available - the ECP (Extended Capabilities Port) and EPP (Enhanced Parallel Port) modes.

ECP uses the DMA protocol to achieve data transfer rates of up to 2.5 Mb/s and provides symmetric bidirectional communication. On the other hand, EPP uses existing parallel port signals to provide asymmetric bidirectional communication.

Generally, because of its FIFOs and the DMA channel it uses, ECP is good for large data transfers (useful for scanners and printers). On the other hand, EPP is better with links that switch directions frequently (like parallel port drives).

There are two versions of the EPP transfer protocol - EPP1.7 and EPP1.9. Generally, EPP1.9 is the preferred setting because it supports the newer EPP1.9 devices and most EPP1.7 devices and offers advantages like support for longer cables. However, because certain EPP1.7 devices cannot work properly with an EPP1.9 port, this BIOS feature was implemented to allow you to set the EPP mode to EPP1.7 when such an issue occurs.

Therefore, it is recommended that you set this BIOS feature to EPP1.9. But if you have trouble connecting to your parallel port device, switch to EPP1.7.

However, the manufacturer of your parallel port peripheral may have designated a preferred parallel port mode for the device in question. In that case, it's best to follow their recommendation.

For those who don't know what mode to select but at least know that their parallel port device supports bidirectional transfers, the BIOS offers the ECP+EPP mode. If you select this mode, then the parallel port device will be able to use either one of those modes. However, this should be considered as a last resort as you may be needlessly tying up an IRQ if your device does not use ECP at all. Or the BIOS may not select the best parallel port mode for the device. If possible, set the parallel port to the transfer mode that best suits your parallel port device.

However, the manufacturer of your parallel port peripheral may have designated a preferred parallel port mode for the device in question. In that case, it's best to follow their recommendation.

Options: SPP / EPP / ECP

### Base I/O Address:

Set the base I/O address for parallel port. Options: **378 /** 278 / 3BC / Disabled

Interrupt: Set the interrupt for parallel port. Options: IRQ7 / IRQ5

### **Floppy Disk Controller**

This defines how the floppy disk controller is detected and configured. Options: Disabled / **Enabled** 

### 3.4.4 DMA Event Logging

|              | Ph              | ioenixBIOS Setu | ıp Utility |                              |              |
|--------------|-----------------|-----------------|------------|------------------------------|--------------|
| Main         | Advanced        | Security        | Power      | Boot                         | Exit         |
|              | DMI Event L     | ogging          |            | Item Specific                | : Help       |
| Event log va | lidity          | Valid           |            |                              |              |
| Event log ca | pacity          | Full            |            | View the cor<br>DMI event lo | tents of the |
| View DMI ev  | vent log        | [Disabled]      |            |                              | -            |
| Event Loggi  | ng              | [Enabled]       |            |                              |              |
| ECC Event    | Logging         | [Enabled]       |            |                              |              |
| Mark DMI ev  | vents as read   | [Enter]         |            |                              |              |
| Clear all DM | II event logs   | [No]            |            |                              |              |
| F1 Help      | ↑↓ Select Item  | -/+ Chang       | e Values   | F9 Setu                      | p Defaults   |
| Esc Exit     | ← → Select Menu | Enter Select    | ► Sub-Me   | enu F10 Previo               | ous Values   |

### View DMI event log

View the contents of the DMI event log. Options: Disabled / **Enabled** 

### **Event Logging**

Select Enabled to allow logging of DMI events Options: Disabled / **Enabled** 

### ECC Event Logging

Select Enabled to allow logging of ECC events Options: Disabled / Enabled

### Mark DMI events as read

Press <Enter> to mark DMI events as read.

#### **Clear all DMI event logs**

Setting this to 'Yes' will clear the DMI event log after rebooting. Options: **No** / Yes

#### 3.4.5 Console Redirection

|                                                                       | Ph                                                                                                    | oenixBIOS Setu                                       | up Utility           |                          |                          |
|-----------------------------------------------------------------------|----------------------------------------------------------------------------------------------------|------------------------------------------------------|----------------------|--------------------------|--------------------------|
| Main                                                                  | Advanced                                                                                                    | Security                                             | Power                | Boot                     | Exit                     |
|                                                                       | Console Red                                                                                                    | irection                                             |                      | Item Specific            | c Help                   |
| Com Port Ac                                                           | ddress                                                                                                    | [Disabled                                            | ]                    | Select Com<br>BMC or mot | Port on<br>herboard.     |
| Baud Rate<br>Console Typ<br>Flow Contro<br>Console con<br>Continue C. | oe<br>I<br>Inection:<br>R. after POST:                                                                                   | [19.2K]<br>[PC ANSI<br>[CTS/RTS<br>[Direct]<br>[Off] | ]<br>6]              |                          |                          |
| F1 Help<br>Esc Exit                                                   | $ \begin{array}{c} \uparrow \downarrow & \text{Select Item} \\ \leftarrow \rightarrow & \text{Select Menu} \end{array} $ | -/+ Chang<br>Enter Select                            | e Values<br>▶ Sub-Me | F9 Setu<br>enu F10 Previ | p Defaults<br>ous Values |

### **Com Port Address**

If enabled it will use a port on the motherboard. Options: **Disabled /** On-board COM A / On-board COM B / NULL

### Baud Rate

Enables the specified baud rate. Options: 300 / 1200 / 2400 / 9600 / **19.2K /** 38.4K / 57.6K / 115.2K

### Console Type

Enable the specified console type. Options: VT100/VT100, 8bit / PC-ANSI, 7bit / PC ANSI / VT100+ / VT-UTF8 / NULL

### **Flow Control**

Enable Flow Control. Options: NULL / XON/XOFF / CTS/RTS

### **Console Connection**

Indicate whether the console is connected directly to the system or a modem is used to connect. Options: **Direct** / Via modem

### Continue C.R. after POST

Enable Console Redirection after OS has loaded. Options: Off / On

### 3.4.6 Hardware Monitor

This displays critical system parameters like CPU speed, fan speeds, voltage levels and CPU temperature.

|             | Ph              | oenixBIOS Se | tup Utility |               |            |
|-------------|-----------------|--------------|-------------|---------------|------------|
| Main        | Advanced        | Security     | Power       | Boot          | Exit       |
|             | Hardware M      | onitor       |             | Item Specifi  | c Help     |
| Vcpu1 =     |                 | 1.310 V      |             |               |            |
| Vcpu2=      |                 | 1.310 V      |             | Auto Mode I   | an Control |
| 1.2V =      |                 | 1.179 V      |             | Parameters    |            |
| 1.5V =      |                 | 1.469 V      |             |               |            |
| 1.8V =      |                 | 1.780 V      |             |               |            |
| 3.3VSB =    |                 | 3.295 V      |             |               |            |
| VBAT =      |                 | 3.182 V      |             |               |            |
| 5VSB =      |                 | 5.122 V      |             |               |            |
| +5V =       |                 | 5.044 V      |             |               |            |
| +12V =      |                 | 12.194 \     |             |               |            |
| CPU1        |                 | 5666 RF      | М           |               |            |
| CPU2        |                 | No Insta     | led         |               |            |
| Fan1        |                 | No Insta     | led         |               |            |
| Fan2        |                 | No Insta     | led         |               |            |
| Fan3        |                 | No Insta     | led         |               |            |
| Fan4        |                 | No Insta     | led         |               |            |
| Fan5        |                 | No Insta     | led         |               |            |
| CPU1 Temp   | =               | 48°C/11      | 3°F         |               |            |
| Ambient Ten | -<br>np1 =      | 36°C/96      | 'F          |               |            |
| Ambient Ten | np2 =           | 97°C/20      | °F          |               |            |
| Ambient Ten | np3 =           | 93°C/19      | €°F         |               |            |
| Ambient Ten | np4 =           | 93°C/19      | €P          |               |            |
|             | a face l        | Disable      |             |               |            |
| Auto Fan Co | ontrol          | Uisable      | <u>ן</u> ר  |               |            |
| F1 Help     | ↑ ↓ Select Item | -/+ Chan     | ge Values   | F9 Setu       | p Defaults |
| Esc Exit    | ← → Select Menu | Enter Selec  | t 🕨 Sub-Me  | enu F10 Previ | ous Values |
|             |                 |              |             |               |            |

Auto Fan Control Leave as default. Options: Enabled / Disabled

## 3.5 Security

These settings allow you to configure the security options for your system.

|                             | Pho                                                                                     | penixBIOS Set             | up Utility              |                                               |                                 |
|-----------------------------|-----------------------------------------------------------------------------------------|---------------------------|-------------------------|-----------------------------------------------|---------------------------------|
| Main                        | Advanced                                                                                | Security                  | Power                   | Boot                                          | Exit                            |
| Supervisor F<br>User Passw  | Password Is:<br>ord Is:                                                                 | Clear<br>Clear            |                         | Item Specific<br>Supervisor F<br>controls the | c Help<br>Password<br>access to |
| Set Supervis<br>Set User Pa | sor Password<br>ssword                                                                  | [Enter]<br>[Enter]        |                         | the setup uti                                 | lity.                           |
| Password of                 | n boot:                                                                                 | [Disabled]                |                         |                                               |                                 |
| F1 Help<br>Esc Exit         | $\uparrow \downarrow  \text{Select Item} \\ \leftarrow \rightarrow  \text{Select Menu}$ | -/+ Chang<br>Enter Select | ge Values<br>: ► Sub-Me | F9 Setu<br>enu F10 Previo                     | p Defaults<br>ous Values        |

The system displays the current supervisor and user passwords.

### Set Supervisor Password

This option allows the supervisor to set the supervisor password to restrict access to the BIOS settings.

### Set User Password

This option allows the user to set the user password.

### Password on boot

When enabled, the system will ask for a password at every boot. The system will continue booting only if the correct password is entered. If the wrong password is entered three times, the system will automatically shut down. Options: **Disabled** / Enabled

### 3.6 Power

These settings allow you to configure the power options for your system.

|                                                             | Ph                                                                                     | oenixBIOS Se                                 | tup Utility               |                                             |                                   |
|-------------------------------------------------------------|----------------------------------------------------------------------------------------|----------------------------------------------|---------------------------|---------------------------------------------|-----------------------------------|
| Main                                                        | Advanced                                                                               | Security                                     | Power                     | Boot                                        | Exit                              |
| Resume On Resume Tim                                        | Time:<br>e:                                                                            | [Off]<br>[xx:xx:                             | xx]                       | Item Specific<br>Enabled wal<br>system up a | c Help<br>kes the<br>t a specific |
| Power Buttor<br>After Power I<br>Cabinet Mon<br>Power On By | n Behavior:<br>Failure:<br>itoring:<br>/ PCI/PCI-X                                     | [On/Off]<br>[Last Stat<br>[No]<br>[Disabled] | e]                        | time.                                       |                                   |
| F1 Help<br>Esc Exit                                         | $\uparrow \downarrow  \text{Select Item} \\ \leftarrow \rightarrow \text{Select Menu}$ | -/+ Char<br>Enter Sele                       | nge Values<br>ct ► Sub-Me | F9 Setu<br>enu F10 Previ                    | p Defaults<br>ous Values          |

### Resume On Time

When enabled, this allows the system to be woken up at a specified time. This time is specified by the **Resume Time** parameter.

Options: Off / On

### **Power Button Behavior**

This specifies the behavior of the system after the power button is pressed. Options: **On/Off**, Wake/Sleep.

**On/Off** - This powers on / powers off the system after the power button is pressed. Wake/Sleep - This wakes the system from/puts the system to sleep.

### **After Power Failure**

Specifies the mode of operation after the system recovers from a power loss. Options: **Enabled**, Disabled.

**Enabled:** This restores the system to the last state it was in before the power loss occurred.

Disabled: This keeps the power switched off till the power button is pressed.

### **Chassis Intrusion Detect**

Enable/Disable: when chassis open event is detected, BIOS will record the event. Options: Enabled / **Disabled** 

#### Power On by PCI/PCI-X card

An input signal from PME on the PCI card awakens the system from a soft off state. Options: Enabled / **Disabled** 

### 3.7 Boot

Use this screen to select options for the Boot Settings Configuration.

|                                       | Pl                                   | noenixBIC | OS Setu | o Utility |                                                                                                    |                                                                                                    |
|---------------------------------------|--------------------------------------|-----------|---------|-----------|----------------------------------------------------------------------------------------------------|----------------------------------------------------------------------------------------------------|
| Main                                  | Advanced                             | Securit   | Y       | Power     | Boot                                                                                                    | Exit                                                                                                    |
| Bomovahl                              |                                      |           |         |           | Item Specif                                                                                                    | ic Help                                                                                                    |
| + Hard Drive<br>CD-ROM I<br>Network B | e Devices<br>es<br>Drive<br>boot     |           |         |           | Keys used t<br>configure d<br><enter> exp<br/>collapses d<br/>+ or -<br/><ctrl +="" ente<br="">all<br/><shift +="" 1=""><br/>disables a c<br/>&lt;+&gt; and &lt;<br/>device up o<br/><n> May m<br/>removable<br/>between Ha<br/>Removable<br/><d> Removable</d></n></shift></ctrl></enter> | to view or<br>evices:<br>bands or<br>evices with a<br>er> expands<br>enables or<br>device.<br>> moves the<br>r down.<br>ove<br>device<br>and Disk or<br>Disk.<br>e a device |
| F1 Help                               | ↑ J Select Item                      | -/+       | Change  | Values    | F9 Set                                                                                                    | up Defaults                                                                                                    |
| Esc Exit                              | $\leftarrow \rightarrow$ Select Menu | I Enter   | Select  | ► Sub-Me  | nu F10 Prev                                                                                                    | ious Values                                                                                                    |

The boot menu will list all bootable devices. Use <Enter> to expand or collapses devices with a '+' or '-'. Use <+> or <-> to arrange the priorities of all bootable devices.

### 3.8 Exit

These settings set the exit options on your system.

|                                                         | Pho                                         | penixBIOS S | etup Utility |                                     |                      |
|---------------------------------------------------------|---------------------------------------------|-------------|--------------|-------------------------------------|----------------------|
| Main                                                    | Advanced                                    | Security    | Power        | Boot                                | Exit                 |
| Evit Coving                                             | Changes                                     |             |              | Item Specif                         | ic Help              |
| Exit Discard<br>Load Setup<br>Discard Cha<br>Save Chang | ding Changes<br>Defaults<br>anges<br>ges    |             |              | Exit system<br>save your o<br>CMOS. | Setup and changes to |
| F1 Help                                                 | ↑ ↓ Select Item                             | -/+ Cha     | nge Values   | F9 Set                              | up Defaults          |
| Esc Exit                                                | $\leftarrow \rightarrow \text{Select Menu}$ | Enter Sele  | ect ► Sub-Me | enu F10 Prev                        | vious Values         |

### **Exit Saving Changes**

This exits BIOS setup after saving the changes made.

### **Exit Discarding Changes**

This exits BIOS setup after discarding the changes made.

### Load Setup Defaults

Load the factory default values.

### **Discard Changes**

Discard all changes made without exiting BIOS setup.

### Save Changes

Save all changes made without exiting BIOS setup.

# NOTE

# Chapter 4: SATA/RAID Setup

The motherboard supports RAID 0 or 1 for Serial ATA drives through the Intel<sup>®</sup> 6300ESB chipset. The Serial ATA as RAID option must be enabled in the BIOS before the system can load the Adaptec<sup>®</sup> RAID option ROM code for Intel<sup>®</sup> RAID. The Adaptec<sup>®</sup> RAID option ROM is a standard PnP (Plug and Play) option ROM that provides a pre-operating system user interface for the Intel<sup>®</sup> RAID implementation. It also allows the boot order to be selected from within the BIOS setup utility.

For this information, please check Tyan's web site at: www.tyan.com

### Warning

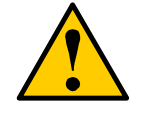

Before installing the driver into an existing system, backup any important or useful data. Failure to follow this accepted PC practice could result in data loss.

The Intel RAID feature is available in Win2000 and WinXP.

### 4.1 BIOS Configuration

- Enter the BIOS setup program by pressing the <F2> key after the Power-On Self Test (POST) memory test begins.
- Select the Advanced menu.
- Switch the SATA RAID Enabled option from Disabled to Enabled
- Press <F10> to save the BIOS setting and exit the BIOS setup program.

# 4.2 Installing Serial ATA (SATA) hard disks

Installing Serial ATA (SATA) hard disks requires the use of a new SATA data cable (4-conductor) which supports the Serial ATA protocol and a SATA power cable. Either end of the SATA data cable can be connected to the SATA hard disk or the SATA connector on the motherboard.

### Note

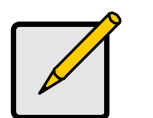

Both the data and power SATA cables are new cables. You cannot use older 40-pin 80-conductor IDE or regular IDE power cables with SATA hard drives.

• Carefully follow any technical instructions that come from the hard disk manufacturer.

Follow the given steps for correct cable installation:

- 1. Attach either cable end to the SATA connector on the motherboard.
- 2. Attach the other cable end to the SATA hard disk.

# 4.3 Adaptec RAID Configuration Utility

The Serial ATA RAID sets must be configured in the RAID Configuration utility for two HDD. This configuration can be done by the Adaptec<sup>®</sup> RAID Option ROM. During the Power-On Self Test (POST), the following message will appear for a few seconds: Press **<Ctrl-A>** to enter RAID Configuration Utility. After this message appears, press the **<Ctrl>** and **<A>** keys simultaneously, the following screen menu appears.

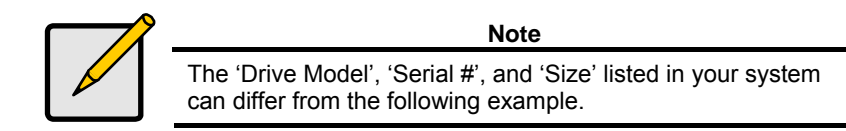

| <ul> <li>Adaptec RAID Configuration Utility ▶</li> </ul>                                       |
|------------------------------------------------------------------------------------------------|
| Adaptec SATA HostRAID Controller #0<br>Option<br>Array Configuration Utility<br>Disk Utilities |
|                                                                                                |
| Arrow keys to move cursor, <enter> to select option, <esc> to exit (*=default)</esc></enter>   |

# 4.4 Manage Array

Use the Manage Arrays option to view array properties and members, and delete arrays. The following sections describe these operations in greater detail.

| ===Adaptec SATA HostRAID Controller#0 Array Configuration<br>Utility=== |
|-------------------------------------------------------------------------|
| Main<br>Manage Array<br>Create Array<br>Add/Delete<br>Hotspare          |
| Display, Delete the Arrays                                              |

### Display array properties and members

- 1. From the Adaptec SATA HostRAID Controller#0 Array Configuration Utility menu, select Manage Array.
- 2. From the List of Arrays dialog box, select the array you want to view and press Enter.

The **Array Properties** dialog box appears, showing detailed information on the array. The physical disks associated with the array are displayed here. Press **Esc** to return to the previous menu.

3.

### Warning

Take caution in using this option; All data on the RAID drives will be lost! Deleted arrays cannot be restored.

### **Deleting Arrays**

From the Adaptec SATA HostRAID Controller#0 Array Configuration Utility menu, select Manage Array. Select the array you wish to delete and press Delete. In the Array Properties dialog box, select Delete and press Enter. The following prompt is displayed:

WARNING: Deleting the array will result in data loss! Do you want to delete the array? (Yes/No):

Press Yes to delete the array or No to return to the previous menu. Press Esc to return to the previous menu.

# 4.5 Create Array

Before creating arrays, make sure the disks for the array are connected and installed in your system. Note that disks with no usable space, or disks that are uninitialized are shown in gray and cannot be used.

| ===Adaptec SATA HostRAID Controller#0 Array Configuration<br>Utility=== |
|-------------------------------------------------------------------------|
| Main<br>Manage Array<br><b>Create Array</b><br>Add/Delete<br>Hotsnare   |
| Create an Array                                                         |

### Follow the given steps to create a RAID 0 or RAID 1 Volume

- 1. From the Adaptec SATA HostRAID Controller#0 Array Configuration Utility menu, select option Create Array and press the <Enter> key.
- 2. Select the disks for the new array and press <Ins> key. To deselect any disk, highlight the disk and press **Delete**.
- 3. Press Enter when both disks for the new array are selected. The **Array Properties** menu displays.

### To assign properties to the new array:

- In the Array Properties menu, select an array type and press Enter. Note that only the available array types, RAID 0 and RAID 1, are displayed. Each of these types requires two drives.
- 2. Type in an optional label for the array and press Enter.
- 3. For RAID 0, select the desired stripe size. Available stripe sizes are 16KB, 32KB and 64KB (default)

4. Create RAID via allows you to select between the different creation methods for RAID 0 and RAID 1. The following table gives examples of when each is appropriate.

| RAID level                                                                                                    | Create RAID via | When appropriate                                                                                              |
|----------------------------------------------------------------------------------------------------|-----------------|----------------------------------------------------------------------------------------------------|
| RAID 0                                                                                                    | No Init         | Creating a RAID 0 on new drives.                                                                              |
| RAID 0                                                                                                    | Migrate*        | Creating a RAID 0 from one new drive and one drive with data you wish to preserve.                            |
| RAID 1                                                                                                    | Build*          | Any time you wish to create a RAID 1, but especially if you have data on one drive that you wish to preserve. |
| RAID 1                                                                                                    | Clear           | Creating a RAID 1 on new drives, or when you want to ensure that the array contains no data after creation.   |
| RAID 1                                                                                                    | Quick Init      | Fastest way to create a RAID 1. Appropriate when using new drives.                                            |
| * If you select Migrate for RAID 0, or Build for RAID 1, you will be asked to select the source drive. The contents of the source drive will be preserved. However, the data on the new drive will be lost. |                 |                                                                                                    |

### Note

Before adding a new drive to an array, back up any data contained on the new drive. Otherwise, all data will be lost.

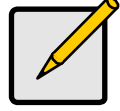

A RAID 1 created using the Quick Init option may return some data miscompares if you later run a consistency check. This is normal and is not a cause for concern.

The Adaptec RAID Configuration Utility allows you to use drives of different sizes in a RAID 1. If you choose the smaller drive as the second drive, you will be warned about the risk of data loss.

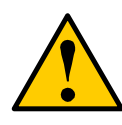

### Warning

Do not interrupt the creation of a RAID 0 using the Migrate option. If you do, there is no way to restart and no way to recover the data that was on the source drive.

When you are finished, press Done.

# 4.6 Add/Delete Hotspare

| ===Adaptec SATA HostRAID Controller #0 Array Configuration<br>Utility===            |  |  |
|-------------------------------------------------------------------------------------|--|--|
| Main<br>Manage Array<br>Create Array<br>Add/Delete<br>Hotspare<br>Initialize Drives |  |  |
| Display, Add, Delete hotspare                                                       |  |  |

### Create a drive spare:

- 1. Select option Add / Delete Hotspare and press the <Enter> key to create the drive spare.
  - The following prompt is displayed:
  - Do you want to create a spare? (Yes/No):
- 2. Press Y to create the drive spare.
- 3. Press **Esc** to return to the previous menu.

### Delete a drive spare:

- 1. Select option Add / Delete Hotspare and press the <Enter> key to delete the drive spare.
  - The following prompt is displayed:
  - Do you want to delete the spare? (Yes/No):
- Press Y to delete the drive spare.
   Press Esc to return to the previous menu.

# 4.7 Initialize Drives

If an installed disk does not appear in the disk selection list for creating a new array or if it appears grayed out, you may have to initialize it before you can use it as part of an array. Drives attached to the controller must be initialized before they can be used in an array.

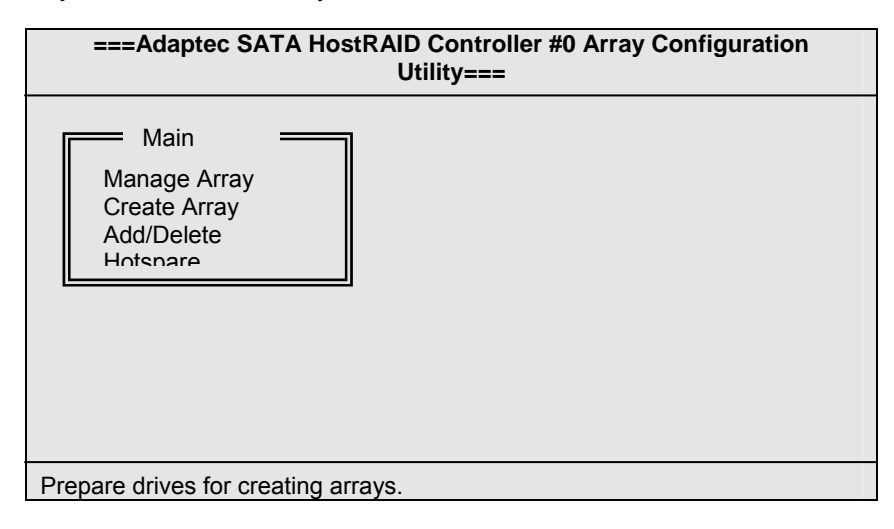

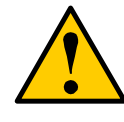

### Warning

Take caution in using this option; Initialization will erase all Array information from the selected drives. Any away using any of these drives as members will be affected.

- 1. Select Initialize Drives.
- 2. Use the <↑> and <↓> keys to highlight the disk you wish to Initialize and press **Insert**.
- 3. Repeat step 2 so that both drives to be initialized are selected.
- 4. Press <Enter>
- 5. Read the warning message and ensure that you have selected the correct disk drives to initialize. Type **Y** to continue.

# 4.8 Disk Utilities

The Disk Utilities enable you to low-level format or verify the media of your Serial ATA hard disks.

From the Adaptec RAID Configuration Utility menu, select Disk Utilities.

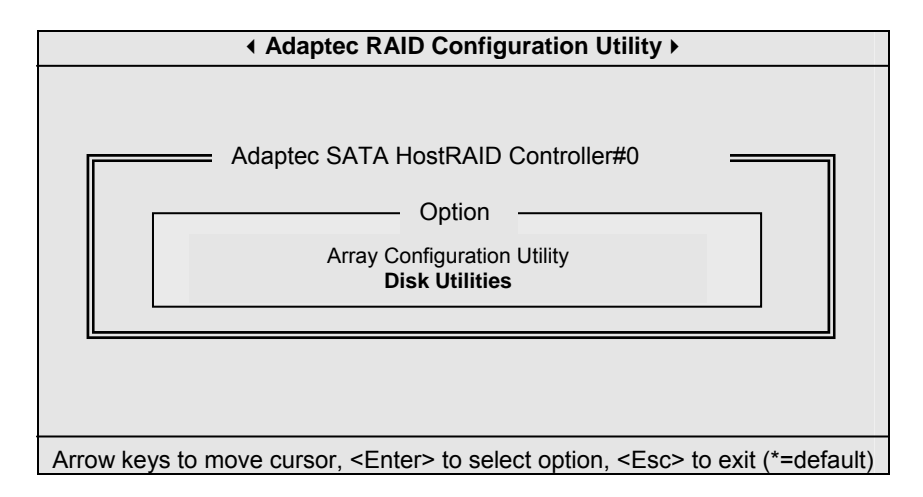

1. Press the <Enter> key to select SATA Disk.

|                                                                                              | ▲ Adaptec RAID Configuration Utility ▶    |  |  |
|----------------------------------------------------------------------------------------------|-------------------------------------------|--|--|
| Г                                                                                            | Adaptec SATA HostRAID                     |  |  |
|                                                                                              | Select SATA Disk and press                |  |  |
|                                                                                              | SATA Port #0 Maxtor 6Y120M0<br>YAR51BW0   |  |  |
|                                                                                              | SATA Port #1 Maxtor 6Y120M0<br>YAR51BW0   |  |  |
|                                                                                              | Only drives present at POST are displayed |  |  |
| Arrow keys to move cursor, <enter> to select option, <esc> to exit (*=default)</esc></enter> |                                           |  |  |

### Warning

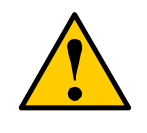

Take caution in using this option;

**Format Disk**-This drive is about to be formatted. All data on the disk will be erased.

Verify Disk Media- This drive will be scanned for media defects. All recoverable defects will be remapped.

2. Select options Format Disk or Verify Disk Media and press the <Enter> key.

You are offered the following options:

Format Disk— Simulates a format of the hard drive by writing zeros to the entire disk.

Verify Disk Media— Scans the media of a disk drive for defects. Any errors found are corrected.

3. Press **Esc** to return to the previous menu.

| <ul> <li>Adaptec RAID Configuration Utility ▶</li> </ul>                                     |  |  |
|----------------------------------------------------------------------------------------------|--|--|
| Adaptec SATA HostRAID                                                                        |  |  |
| Select SATA Disk and press                                                                   |  |  |
| SATA Port #0 Maxtor 6Y120M0<br>YAR51BW0                                                      |  |  |
| SATA Port #1 Format Disk M0                                                                  |  |  |
| Verify Disk                                                                                  |  |  |
|                                                                                              |  |  |
|                                                                                              |  |  |
| Only drives present at POST are displayed                                                    |  |  |
|                                                                                              |  |  |
| Arrow keys to move cursor, <enter> to select option, <esc> to exit (*=default)</esc></enter> |  |  |

NOTE
# **Chapter 5: Diagnostics**

Note: if you experience problems with setting up your system, always check the following things in the following order:

### Memory, Video, CPU

By checking these items, you will most likely find out what the problem might have been when setting up your system. For more information on troubleshooting, check the TYAN website at: <u>http://www.tyan.com</u>.

## 5.1 Beep Codes

Fatal errors, which halt the boot process, are communicated through two kinds of audible beeps.

•A single long beep followed by two short beeps: It indicates that a video error has occurred and the BIOS can't initialize the video screen to display and additional info.

•A single long beep repeatedly: This indicates that a DRAM error has occurred.

The most common type of error is a memory error.

Before contacting your vendor or TYAN Technical Support, be sure that you note as much as you can about the beep code length and order that you experience. Also, be ready with information regarding add-in cards, drives and O/S to speed the support process and come to a quicker solution.

## 5.2 Flash Utility

Every BIOS file is unique for the motherboard it was designed for. For Flash Utilities, BIOS downloads, and information on how to properly use the Flash Utility with your motherboard, please check the TYAN web site: <a href="http://www.tyan.com/">http://www.tyan.com/</a>

**Note:** Please be aware that by flashing your BIOS, you agree that in the event of a BIOS flash failure, you must contact your dealer for a replacement BIOS. There are no exceptions. TYAN does not have a policy for replacing BIOS chips directly with end users. In no event will TYAN be held responsible for damages done by the end user.

## 5.3 BIOS Post Code

| POST (hex) | Description                                                  |
|------------|--------------------------------------------------------------|
| CFh:       | Test CMOS R/W functionality.                                 |
| C0h        | Early chipset initialization:                                |
|            | -Disable shadow RAM                                          |
|            | -Disable L2 cache (socket 7 or below)                        |
|            | -Program basic chipset registers                             |
| C1h:       | Detect memory                                                |
|            | -Auto-detection of DRAM size, type and ECC.                  |
|            | -Auto-detection of L2 cache (socket 7 or below               |
| C3h:       | Expand compressed BIOS code to DRAM                          |
| C5h:       | Call chipset hook to copy BIOS back to E000 & F000           |
|            | shadow RAM.                                                  |
| 01h:       | Expand the Xgroup codes locating in physical address         |
|            | 1000:0                                                       |
| 03h:       | Initial Superio_Early_Init switch                            |
| 05h:       | 1.Blank out screen                                           |
|            | 2.Clear CMOS error flag                                      |
| 07h:       | 1. Clear 8042 interface                                      |
|            | 2. Initialize 8042 self-test                                 |
| 08h:       | 1. Test special keyboard controller for Winbond 977 series   |
|            | Super I/O chips.                                             |
|            | 2. Enable keyboard interface.                                |
| 0Ah:       | 1. Disable PS/2 mouse interface (optional).                  |
|            | 2. Autodetect ports for keyboard & mouse followed by a       |
|            | port & interface swap (optional).                            |
| 054        | 3. Reset keyboard for Windond 977 series Super I/O chips.    |
| VEN:       | Test Future segment shadow to see whether it is R/W-able     |
| 10h.       | or not. If test fails, keep beeping the speaker.             |
| 10n:       | Auto detect flash type to load appropriate flash R/W codes   |
| 126.       | Lise walking 1's algorithm to shock out interface in CMOS    |
| 1211.      | circuitry. Also set real time clock power status, and then   |
|            | check for override                                           |
| 14b:       | Program chinset default values into chinset. Chinset default |
| 140.       | values are MODBINable by OFM customers                       |
| 16h.       | Initial onboard clock generator if                           |
| 1011.      | Farly Init Onboard Generator is defined                      |
|            | See also POST 26h                                            |
| 18h:       | Detect CPU information including brand SMI type (Cvrix or    |
|            | Intel) and CPU level (586 or 686).                           |

| POST (hex)    | Description                                                   |
|---------------|---------------------------------------------------------------|
| 1Bh:          | Initial interrupts vector table. If no special specified, all |
|               | H/W interrupts are directed to SPURIOUS_INT_HDLR &            |
|               | S/W interrupts to SPURIOUS_soft_HDLR.                         |
| 1Dh           | Initial EARLY_PM_INIT switch.                                 |
| 1Fh:          | Load keyboard matrix (notebook platform)                      |
| 21h:          | HPM initialization (notebook platform)                        |
| 23h:          | 1. Check validity of RTC value:                               |
|               | e.g. a value of 5Ah is an invalid value for RTC minute.       |
|               | 2. Load CMOS settings into BIOS stack. If CMOS                |
|               | checksum fails, use default value instead.                    |
| 24h:          | Prepare BIOS resource map for PCI & PnP use. If ESCD          |
|               | is valid, take into consideration of the ESCD's legacy        |
|               | information.                                                  |
| 25h:          | Early PCI Initialization:                                     |
|               | -Enumerate PCI bus number.                                    |
|               | -Assign memory & I/O resource                                 |
|               | -Search for a valid VGA device & VGA BIOS, and put it into    |
|               | C000:0                                                        |
| 26h:          | 1. If Early_Init_Onboard_Generator is not defined Onboard     |
|               | CIOCK generator initialization. Disable respective clock      |
|               | resource to empty PCI& DIMM slots.                            |
|               | 2. Init onboard PWW                                           |
| 07h.          | 5. IIII OIIDOAIO H/W IIIOIIIIOI devices                       |
| 2711:<br>20h: | 1 Brearson CDL internal MTDD (D6 & DII) for 0 640K            |
| 290:          | n. Program CPU internal MTRR (P0 & Pil) 101 0-040K            |
|               | 2 Initialize the ADIC for Pentium class CDU                   |
|               | 2. Program early chinset according to CMOS setup              |
|               | Example: onboard IDE controller                               |
|               | 4. Measure CPU speed.                                         |
| 2Bh:          | Invoke Video BIOS                                             |
| 2Dh:          | 1. Initialize double-byte language font (Optional)            |
|               | 2. Put information on screen display, including Award title.  |
|               | CPU type, CPU speed, full screen logo.                        |
| 33h:          | Reset keyboard if Early Reset KB is defined e.g. Winbond      |
|               | 977 series Super I/O chips. See also POST 63h.                |
| 35h:          | Test DMA Channel 0.                                           |
| 37h:          | Test DMA Channel 1.                                           |
| 39h:          | Test DMA page registers.                                      |
| 3Ch:          | Test 8254                                                     |
| 3Eh:          | Test 8259 interrupt mask bits for channel 1.                  |
| 40h:          | Test 8259 interrupt mask bits for channel 2.                  |
| 43h:          | Test 8259 functionality.                                      |

| POST (hex)    | Description                                                     |
|---------------|-----------------------------------------------------------------|
| 47h:          | Initialize EISA slot                                            |
| 49h           | 1. Calculate total memory by testing the last double word of    |
|               | each 64K page.                                                  |
|               | <ol><li>Program write allocation for AMD K5 CPU.</li></ol>      |
| 4Eh:          | 1. Program MTRR of M1 CPU                                       |
|               | 2. Initialize L2 cache for P6 class CPU & program CPU           |
|               | with proper cacheable range.                                    |
|               | 3. Initialize the APIC for P6 class CPU.                        |
|               | 4. On MP platform, adjust the cacheable range to smaller        |
|               | one in case the cacheable ranges between each CPU               |
| 50h.          | are not identical.                                              |
| 50h:          | Thildinge USB Reyboard & Mouse.                                 |
| 520:<br>526:  | Clear paperword apporting to H/W import (Optional)              |
| 55h:          | Display number of processors (multi-processor platform)         |
| 55N:          | Display number of processors (multi-processor platform)         |
| <b>5</b> 711: | Display PTIP 1090     Early ISA DeD initialization              |
|               | 2. Edity ISA FITE Initialization                                |
| 59h.          | Initialize the combined Trend Anti-Virus code                   |
| 58h.          | (Ontional Feature)                                              |
| 5011.         | Show message for entering AWDELASH EXE from EDD                 |
| 5Dh:          | 1 Initialize Init Onboard Super IO                              |
| 0011.         | 2. Initialize Init Onbaord AUDIO                                |
| 60h:          | Okay to enter Setup utility: i.e. not until this POST stage     |
| ••••          | can users enter the CMOS setup utility.                         |
| 63h:          | Reset keyboard if Early Reset KB is not defined.                |
| 65h:          | Initialize PS/2 Mouse                                           |
| 67h:          | Prepare memory size information for function call: INT 15h      |
|               | ax=E820h                                                        |
| 69h:          | Turn on L2 cache                                                |
| 6Bh:          | Program chipset registers according to items described in       |
|               | Setup & Auto-configuration table.                               |
| 6Dh:          | <ol> <li>Assign resources to all ISA PnP devices.</li> </ol>    |
|               | <ol><li>Auto assign ports to onboard COM ports if the</li></ol> |
|               | corresponding item in Setup is set to "AUTO"                    |
| 6Fh:          | 1. Initialize floppy controller                                 |
|               | 2. Set up floppy related fields in 40:hardware.                 |
| 75h:          | Detect & install all IDE devices: HDD, LS120, ZIP,<br>CDROM     |
| 76h:          | (Optional Feature)                                              |
|               | Enter AWDFLASH.EXE if:                                          |
|               | -AWDFLASH.EXE is found in floppy drive.                         |
|               | -ALT+F2 is pressed.                                             |
|               |                                                                 |

| POST (hex)   | Description                                               |
|--------------|-----------------------------------------------------------|
| 77h:         | Detect serial ports & parallel ports.                     |
| 7Ah          | Detect & install co-processor                             |
| 7Ch:         | Init HDD write protect.                                   |
| 7Fh:         | Switch back to text mode if full screen logo is supported |
|              | -If errors occur, report errors & wait for keys           |
|              | -If no errors occur or F1 key is pressed to continue      |
|              | <ul> <li>Clear EPA or customization logo.</li> </ul>      |
|              |                                                           |
| 82h:         | 1. Call chipset power management hook.                    |
|              | 2. Recover the text fond used by EPA logo (not for full   |
|              | screen logo)                                              |
|              | 3. If password is set, ask for password.                  |
| 83h:         | Save all data in stack back to CMOS                       |
| 84h:         | Initialize ISA PnP boot devices                           |
| 85h:         | 1. USB final Initialization                               |
|              | 2. Switch screen back to text mode                        |
| 87h:         | NET PC: Build SYSID Structure.                            |
| 89h:         | 1. Assign IRQs to PCI devices                             |
| 6 <b>D</b> I | 2. Set up ACPI table at top of the memory.                |
| 8BN:         | 1. Invoke all ISA adapter ROMs                            |
|              | 2. Invoke all PCI ROMS (except VGA)                       |
| 8DN:         | 1. Enable/Disable Parity Check according to CMOS setup    |
| OFh.         |                                                           |
| 8FN:         | Clear hoise of IRQs                                       |
| 930.         | Read HDD bool sector information for Trend Anti-Virus     |
| 0/h·         | 1 Enable I 2 cache                                        |
| 3411.        | 2 Program Davlight Saving                                 |
|              | 3 Program boot up speed                                   |
|              | 4 Chipset final initialization                            |
|              | 5. Power management final initialization                  |
|              | 6. Clear screen & display summary table                   |
|              | 7. Program K6 write allocation                            |
|              | 8. Program P6 class write combining                       |
| 95h:         | Update keyboard LED & typematic rate                      |
| 96h:         | 1. Build MP table                                         |
|              | 2. Build & update ESCD                                    |
|              | 3. Set CMOS century to 20h or 19h                         |
|              | 4. Load CMOS time into DOS timer tick                     |
|              | 5. Build MSIRQ routing table                              |
| FFh:         | Boot attempt (INT 19h)                                    |

NOTE

# **Appendix I: SMDC Information**

#### Overview

Tyan Server Management Daughter Card (SMDC) is a powerful yet costefficient solution for high-end server management hardware packages. Tyan's goal is to provide remote system monitoring and control even when the operating system is absence or simply fails. This empowers Tyan's server board with advanced industrial-standard features.

Tyan SMDC is a snap-in card that provides essential server management solution. It enables any IT Manager by providing multi-interfaces to access the hardware remotely and perform **monitor**, **control** and **diagnose** activities effectively.

Tyan SMDC is not a peripheral card. Unlike regular peripheral card such as AGP card, Network card or SCSI card, SMDC does not require any hardware specific driver. As long as a standby power comes into the system, SMDC will begin looking after the system.

Tyan SMDC provides diversified methods to communicate with the hardware. IT manager has the flexibility to choose among *Keyboard Controller Style* (KCS), *Block Transfer* (BT) style, Intelligent Chassis Management Bus (ICMB), Intelligent Platform Management Bus (IPMB), Emergency Management Port (EMP) and standard IPMI-Over-LAN communication as defined in latest IPMI 1.5 specification.

Tyan SMDC is compatible with all IPMI-compliance software as well as Tyan System Operator<sup>TM</sup> (TSO) software package.

By adding SMDC, Tyan's server board becomes a highly manageable and IPMI compatible system with all the advanced features suggesting in IPMI Spec.

More detailed information on Tyan's SMDC card can be found on our website: <a href="http://www.tyan.com">http://www.tyan.com</a>

### Features of Tyan Server Management

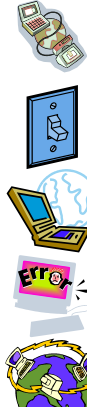

Monitor various system components remotely -such as fans, processor temperature, and more

Remote power on and power off

Console redirect -the ability to view system remotely

Alert and error actions -such as audible beep, e-mail, power down and reboot

SMDC runs on stand-by power -the SMDC will continue to function, even if the system is not powered on

### How SMDC and TSO Work

The brief descriptions below will help explain how these items function.

| <b>1</b> | Agent – a system with SMDC installed<br>The SMDC is installed in the Agent system that uses a<br>compatible/supported Tyan motherboard.                        |
|----------|----------------------------------------------------------------------------------------------------|
|          | Manager – manages the Agent<br>The Manger is set up to manage the Agent that has the<br>SMDC.<br>The Manager and Agent should be located in the same<br>place. |
|          | Console – communicates with Manager<br>The Console is used to monitor and control the Agent<br>through the Manager.                                            |

# Appendix II: How to Make a Driver Diskette

Follow the steps below to make a driver diskette from the TYAN driver CD provided.

1. Start the system and insert the TYAN CD into the CD-ROM drive to boot from CD. You will see the following menu. Then press [1] and [Enter] to boot the system to TYAN diskette maker. (If you would like to boot from hard disk, press 0 and Enter or just wait for 10 seconds to boot automatically from hard disk.).

| Boot from CD:                                                                                                    |
|----------------------------------------------------------------------------------------------------|
| ISOLINUX 2.00 2002-10-25 Copyright (C) 1994-2002 H. Peter Anvin<br>0) Boot from first hard drive<br>1) Boot to TYAN diskette maker<br>boot: 1_ |
|                                                                                                    |
|                                                                                                    |

2. Choose the chipset vender which you need from the main menu.

|                                        | TYAN Driver Diskette Maker V1.0                                      |
|----------------------------------------|----------------------------------------------------------------------|
|                                        | ** Main Menu**<br>====Choose Chipset Vendor====                      |
| 01<br>02<br>03<br>04<br>05<br>06<br>07 | Adaptec<br>Intel<br>LSI<br>nVidia<br>Promise<br>Silicon Image<br>VIA |
|                                        | EXIT                                                                 |

3. The following picture pops up after selecting the chipset model.

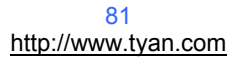

|    | TYAN Driver Diskette Maker                  |
|----|---------------------------------------------|
|    | ** nVidia**<br>====Choose Chipset Model==== |
| 01 | nVidia NVRAID                               |
|    | EXIT                                        |

4. After selecting the chipset model, select the OS to start the diskette making.

|                                                 | TYAN Driver Diskette Maker                                                                 |
|-------------------------------------------------|--------------------------------------------------------------------------------------------|
|                                                 | ====nVidia NVRAID SATA and RAID Driver====                                                 |
| Diskette =01=<br>Diskette =02=<br>Diskette =03= | Microsoft Windows 2000 32-bit<br>Microsoft Windows XP 32-bit<br>Microsoft Windows XP 64bit |
| Diskette =04=                                   | Microsoft Windows 2003 64-bit                                                              |
|                                                 | Back                                                                                       |

5. Follow the instruction on menu to insert a diskette and press [ENTER].

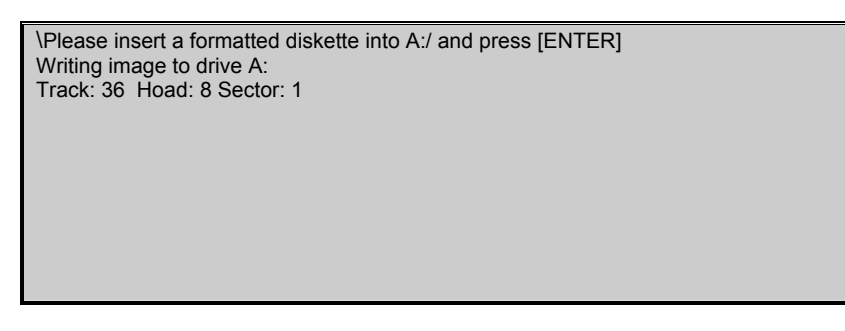

6. Using "ESC" key to quit the TYAN diskette maker. The system will automatically restart.

## Glossary

**ACPI (Advanced Configuration and Power Interface):** a power management specification that allows the operating system to control the amount of power distributed to the computer's devices. Devices not in use can be turned off, reducing unnecessary power expenditure.

**AGP (Accelerated Graphics Port):** a PCI-based interface which was designed specifically for demands of 3D graphics applications. The 32-bit AGP channel directly links the graphics controller to the main memory. While the channel runs only at 66 MHz, it supports data transmission during both the rising and falling ends of the clock cycle, yielding an effective speed of 133 MHz.

**ATAPI (AT Attachment Packet Interface):** also known as IDE or ATA; a drive implementation that includes the disk controller on the device itself. It allows CD-ROMs and tape drives to be configured as master or slave devices, just like HDDs.

**ATX:** the form factor designed to replace the AT form factor. It improves on the AT design by rotating the board 90 degrees, so that the IDE connectors are closer to the drive bays, and the CPU is closer to the power supply and cooling fan. The keyboard, mouse, USB, serial, and parallel ports are built-in.

**Bandwidth:** refers to carrying capacity. The greater the bandwidth, the more data the bus, phone line, or other electrical path can carry. Greater bandwidth results in greater speed.

**BBS (BIOS Boot Specification):** a feature within the BIOS that creates, prioritizes, and maintains a list of all Initial Program Load (IPL) devices, and then stores that list in NVRAM. IPL devices have the ability to load and execute an OS, as well as provide the ability to return to the BIOS if the OS load process fails. At that point, the next IPL device is called upon to attempt loading of the OS.

**BIOS (Basic Input/Output System):** the program that resides in the ROM chip, which provides the basic instructions for controlling your computer's hardware. Both the operating system and application software use BIOS routines to ensure compatibility.

**Buffer:** a portion of RAM which is used to temporarily store data; usually from an application though it is also used when printing and in most keyboard drivers. The CPU can manipulate data in a buffer before copying it to a disk drive. While this improves system performance (reading to or writing from a disk drive a single time is much faster than doing so repeatedly) there is the possibility of

losing your data should the system crash. Information in a buffer is temporarily stored, not permanently saved.

**Bus:** a data pathway. The term is used especially to refer to the connection between the processor and system memory, and between the processor and PCI or ISA local buses.

**Bus mastering:** allows peripheral devices and IDEs to access the system memory without going through the CPU (similar to DMA channels).

**Cache:** a temporary storage area for data that will be needed often by an application. Using a cache lowers data access times since the information is stored in SRAM instead of slower DRAM. Note that the cache is also much smaller than your regular memory: a typical cache size is 512KB, while you may have as much as 4GB of regular memory.

**Closed and open jumpers:** jumpers and jumper pins are active when they are "on" or "closed", and inactive when they are "off" or "open".

**CMOS (Complementary Metal-Oxide Semiconductors):** chips that hold the basic startup information for the BIOS.

**COM port:** another name for the serial port, which is called as such because it transmits the eight bits of a byte of data along one wire, and receives data on another single wire (that is, the data is transmitted in serial form, one bit after another). Parallel ports transmit the bits of a byte on eight different wires at the same time (that is, in parallel form, eight bits at the same time).

**DDR (Double Data Rate):** a technology designed to double the clock speed of the memory. It activates output on both the rising and falling edge of the system clock rather than on just the rising edge, potentially doubling output.

**DIMM (Dual In-line Memory Module):** faster and more capacious form of RAM than SIMMs, and do not need to be installed in pairs.

**DIMM bank:** sometimes called DIMM socket because the physical slot and the logical unit are the same. That is, one DIMM module fits into one DIMM socket, which is capable of acting as a memory bank.

**DMA (Direct Memory Access):** channels that are similar to IRQs. DMA channels allow hardware devices (like soundcards or keyboards) to access the main memory without involving the CPU. This frees up CPU resources for other tasks. As with IRQs, it is vital that you do not double up devices on a single line. Plug-n-Play devices will take care of this for you.

**DRAM (Dynamic RAM):** widely available, very affordable form of RAM which looses data if it is not recharged regularly (every few milliseconds). This refresh requirement makes DRAM three to ten times slower than non-recharged RAM such as SRAM.

**ECC (Error Correction Code or Error Checking and Correcting):** allows data to be checked for errors during run-time. Errors can subsequently be corrected at the same time that they're found.

**EEPROM (Electrically Erasable Programmable ROM):** also called Flash BIOS, it is a ROM chip which can, unlike normal ROM, be updated. This allows you to keep up with changes in the BIOS programs without having to buy a new chip. TYAN's BIOS updates can be found at http://www.tyan.com

**ESCD (Extended System Configuration Data):** a format for storing information about Plug-n-Play devices in the system BIOS. This information helps properly configure the system each time it boots.

Firmware: low-level software that controls the system hardware.

**Form factor:** an industry term for the size, shape, power supply type, and external connector type of the Personal Computer Board (PCB) or motherboard. The standard form factors are the AT and ATX.

Global timer: onboard hardware timer, such as the Real-Time Clock (RTC).

HDD: stands for Hard Disk Drive, a type of fixed drive.

H-SYNC: controls the horizontal synchronization/properties of the monitor.

HyperTransport<sup>™</sup>: a high speed, low latency, scalable point-to-point link for interconnecting ICs on boards. It can be significantly faster than a PCI bus for an equivalent number of pins. It provides the bandwidth and flexibility critical for today's networking and computing platforms while retaining the fundamental programming model of PCI.

IC (Integrated Circuit): the formal name for the computer chip.

**IDE (Integrated Device/Drive Electronics):** a simple, self-contained HDD interface. It can handle drives up to 8.4 GB in size. Almost all IDEs sold now are in fact Enhanced IDEs (EIDEs), with maximum capacity determined by the hardware controller.

IDE INT (IDE Interrupt): a hardware interrupt signal that goes to the IDE.

**I/O (Input/Output):** the connection between your computer and another piece of hardware (mouse, keyboard, etc.)

**IRQ (Interrupt Request):** an electronic request that runs from a hardware device to the CPU. The interrupt controller assigns priorities to incoming requests and delivers them to the CPU. It is important that there is only one device hooked up to each IRQ line; doubling up devices on IRQ lines can lock up your system. Plug-n-Play operating systems can take care of these details for you.

**Latency:** the amount of time that one part of a system spends waiting for another part to catch up. This occurs most commonly when the system sends data out to a peripheral device and has to wait for the peripheral to spread (peripherals tend to be slower than onboard system components).

**NVRAM:** ROM and EEPROM are both examples of Non-Volatile RAM, memory that holds its data without power. DRAM, in contrast, is volatile.

**Parallel port:** transmits the bits of a byte on eight different wires at the same time.

**PCI (Peripheral Component Interconnect):** a 32 or 64-bit local bus (data pathway) which is faster than the ISA bus. Local buses are those which operate within a single system (as opposed to a network bus, which connects multiple systems).

**PCI PIO (PCI Programmable Input/Output) modes:** the data transfer modes used by IDE drives. These modes use the CPU for data transfer (in contrast, DMA channels do not). PCI refers to the type of bus used by these modes to communicate with the CPU.

PCI-to-PCI bridge: allows you to connect multiple PCI devices onto one PCI slot.

**Pipeline burst SRAM:** a fast secondary cache. It is used as a secondary cache because SRAM is slower than SDRAM, but usually larger. Data is cached first to the faster primary cache, and then, when the primary cache is full, to the slower secondary cache.

**PnP (Plug-n-Play):** a design standard that has become ascendant in the industry. Plug-n-Play devices require little set-up to use. Devices and operating systems that are not Plug-n-Play require you to reconfigure your system each time you add or change any part of your hardware.

**PXE (Preboot Execution Environment):** one of four components that together make up the Wired for Management 2.0 baseline specification. PXE was designed to define a standard set of preboot protocol services within a client with the goal of allowing networked-based booting to boot using industry standard protocols.

**RAID (Redundant Array of Independent Disks):** a way for the same data to be stored in different places on many hard drives. By using this method, the data is stored redundantly and multiple hard drives will appear as a single drive to the operating system. RAID level 0 is known as striping, where data is striped (or overlapped) across multiple hard drives, but offers no fault-tolerance. RAID level 1 is known as mirroring, which stores the data within at least two hard drives, but does not stripe. RAID level 1 also allows for faster access time and fault-tolerance, since either hard drive can be read at the same time. RAID level 0+1 is both striping and mirroring, providing fault-tolerance, striping, and faster access all at the same time.

RAIDIOS: RAID I/O Steering (Intel)

**RAM (Random Access Memory):** technically refers to a type of memory where any byte can be accessed without touching the adjacent data and is often referred to the system's main memory. This memory is available to any program running on the computer.

**ROM (Read-Only Memory):** a storage chip which contains the BIOS; the basic instructions required to boot the computer and start up the operating system.

**SDRAM (Synchronous Dynamic RAM):** called as such because it can keep two sets of memory addresses open simultaneously. By transferring data alternately from one set of addresses and then the other, SDRAM cuts down on the delays associated with non-synchronous RAM, which must close one address bank before opening the next.

**Serial port:** called as such because it transmits the eight bits of a byte of data along one wire, and receives data on another single wire (that is, the data is transmitted in serial form, one bit after another).

SCSI Interrupt Steering Logic (SISL): Architecture that allows a RAID controller, such as AcceleRAID 150, 200 or 250, to implement RAID on a system board-embedded SCSI bus or a set of SCSI busses. SISL: SCSI Interrupt Steering Logic (LSI) (only on LSI SCSI boards)

Sleep/Suspend mode: in this mode, all devices except the CPU shut down.

**SDRAM (Static RAM):** unlike DRAM, this type of RAM does not need to be refreshed in order to prevent data loss. Thus, it is faster and more expensive.

**Standby mode:** in this mode, the video and hard drives shut down; all other devices continue to operate normally.

**UltraDMA-33/66/100:** a fast version of the old DMA channel. UltraDMA is also called UltraATA. Without a proper UltraDMA controller, your system cannot take advantage of higher data transfer rates of the new UltraDMA/UltraATA hard drives.

**USB (Universal Serial Bus):** a versatile port. This one port type can function as a serial, parallel, mouse, keyboard or joystick port. It is fast enough to support video transfer, and is capable of supporting up to 127 daisy-chained peripheral devices.

VGA (Video Graphics Array): the PC video display standard

V-SYNC: controls the vertical scanning properties of the monitor.

**ZCR (Zero Channel RAID):** PCI card that allows a RAID card to use the onboard SCSI chip, thus lowering cost of RAID solution

**ZIF Socket (Zero Insertion Force socket):** these sockets make it possible to insert CPUs without damaging the sensitive CPU pins. The CPU is lightly placed in an open ZIF socket, and a lever is pulled down. This shifts the processor over and down, guiding it into the board and locking it into place.

# **Technical Support**

If a problem arises with your system, you should turn to your dealer for help first. Your system has most likely been configured by them, and they should have the best idea of what hardware and software your system contains. Furthermore, if you purchased your system from a dealer near you, you can bring your system to them to have it serviced instead of attempting to do so yourself (which can have expensive consequences).

If these options are not available for you then Tyan Computer Corporation can help. Besides designing innovative and quality products for over a decade, Tyan has continuously offered customers service beyond their expectations. Tyan's website (<u>www.tyan.com</u>) provides easy-to-access resources such as indepth Linux Online Support sections with downloadable Linux drivers and comprehensive compatibility reports for chassis, memory and much more. With all these convenient resources just a few keystrokes away, users can easily find the latest software and operating system components to keep their systems running as powerful and productive as possible. Tyan also ranks high for its commitment to fast and friendly customer support through email. By offering plenty of options for users, Tyan serves multiple market segments with the industry's most competitive services to support them.

"Tyan's tech support is some of the most impressive we've seen, with great response time and exceptional organization in general" - Anandtech.com

Please feel free to contact us directly for this service at techsupport@tyan.com

Help Resources:

- 1. See the beep codes section of this manual.
- 2. See the TYAN website for FAQ's, bulletins, driver updates,
  - and other information: http://www.tyan.com
  - 3. Contact your dealer for help BEFORE calling TYAN.
  - Check the TYAN user group:
  - alt.comp.periphs.mainboard.TYAN

#### **Returning Merchandise for Service**

During the warranty period, contact your distributor or system vendor FIRST for any product problems. This warranty only covers normal customer use and does not cover damages incurred during shipping or failure due to the alteration, misuse, abuse, or improper maintenance of products.

NOTE: A receipt or copy of your invoice marked with the date of purchase is required before any warranty service can be rendered. You may obtain

service by calling the manufacturer for a Return Merchandise Authorization (RMA) number. The RMA number should be prominently displayed on the outside of the shipping carton and the package should be mailed prepaid. TYAN will pay to have the board shipped back to you.

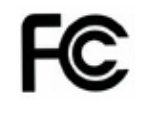

Notice for the USA

Compliance Information Statement (Declaration of Conformity Procedure) DoC FCC Part 15: This device complies with part 15 of the FCC Rules

Operation is subject to the following conditions:

This device may not cause harmful interference, and This device must accept any interference received including interference that may cause undesired operation. If this equipment does cause harmful interference to radio or television reception, which can be determined by turning the equipment off and on, the user is encouraged to try one or more of the following measures:

Reorient or relocate the receiving antenna.

Increase the separation between the equipment and the receiver. Plug the equipment into an outlet on a circuit different from that of the receiver. Consult the dealer on an experienced radio/television technician for help.

Notice for Canada

This apparatus complies with the Class B limits for radio interference as specified in the Canadian Department of Communications Radio Interference Regulations. (Cet appareil est conforme aux norms de Classe B d'interference radio tel que specifie par le Ministere Canadien des Communications dans les reglements d'ineteference radio.)

 $(\in$ 

Notice for Europe (CE Mark) This product is in conformity with the Council Directive 89/336/EEC, 92/31/EEC (EMC).

CAUTION: Lithium battery included with this board. Do not puncture, mutilate, or dispose of battery in fire. Danger of explosion if battery is incorrectly replaced. Replace only with the same or equivalent type recommended by manufacturer. Dispose of used battery according to manufacturer instructions and in accordance with your local regulations.

Document #: D1722-100